### **Neptun Training**

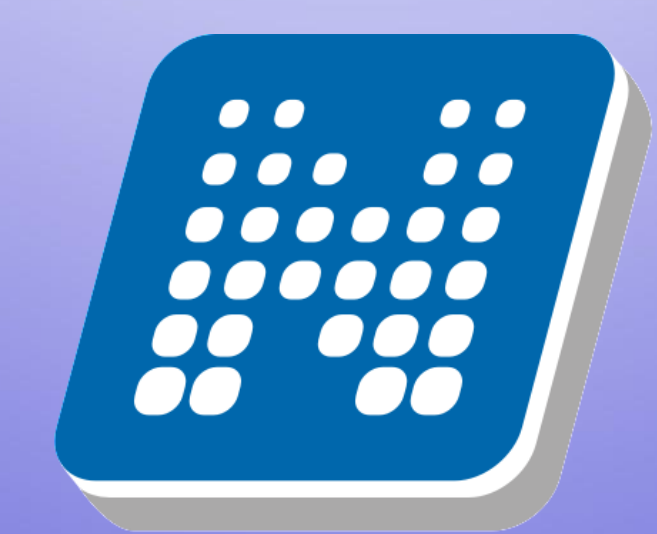

### NEPTUN

#### Neptun

This is where you manage your studies

- registration for
  - semester
  - courses
  - exams
- payments
- check your progress
- Neptun Meet Street

neptun.elte.hu hallgato.neptun.elte.hu

#### On neptun.elte.hu switch to English.

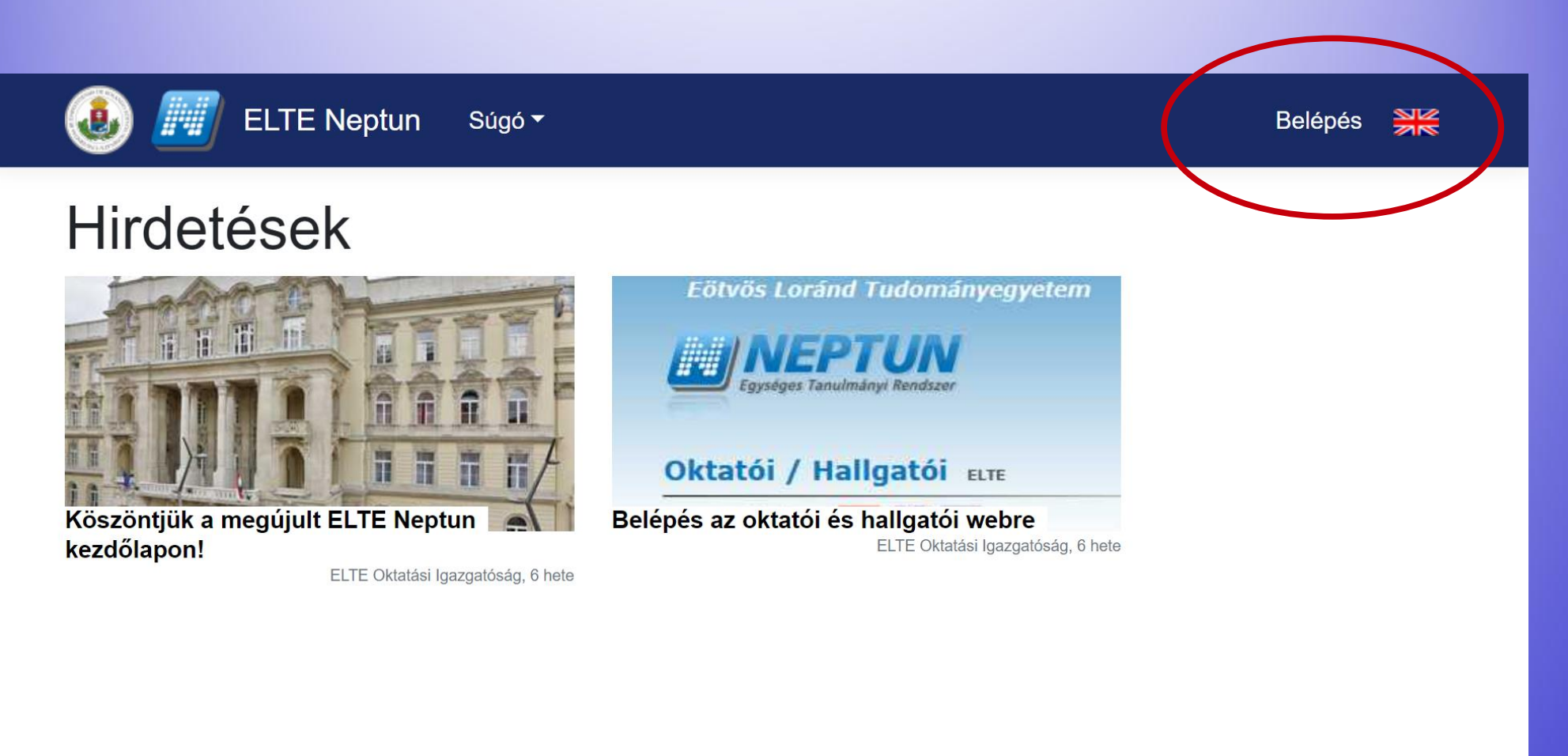

# On this page, you will see some current news always, and you can enter your Neptun from here.

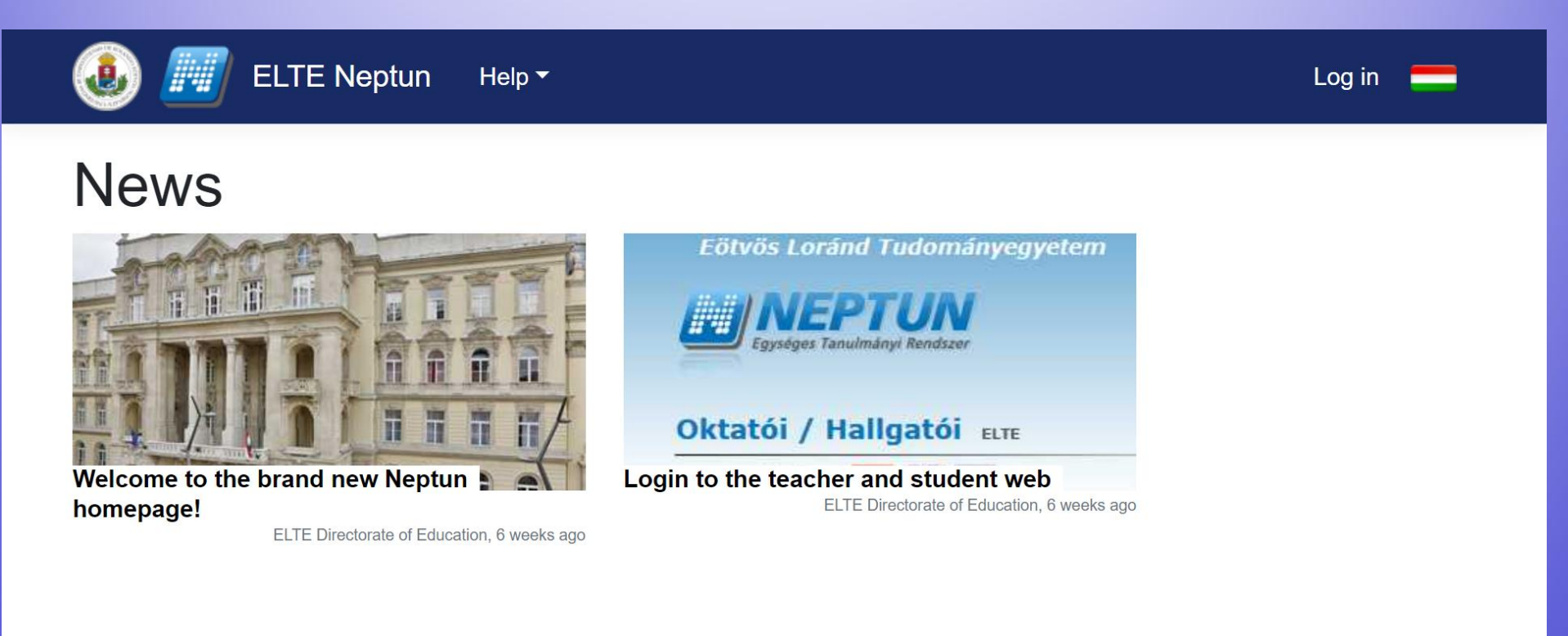

### If you click on "Help" you will find a file with the full Neptun documentation (guide).

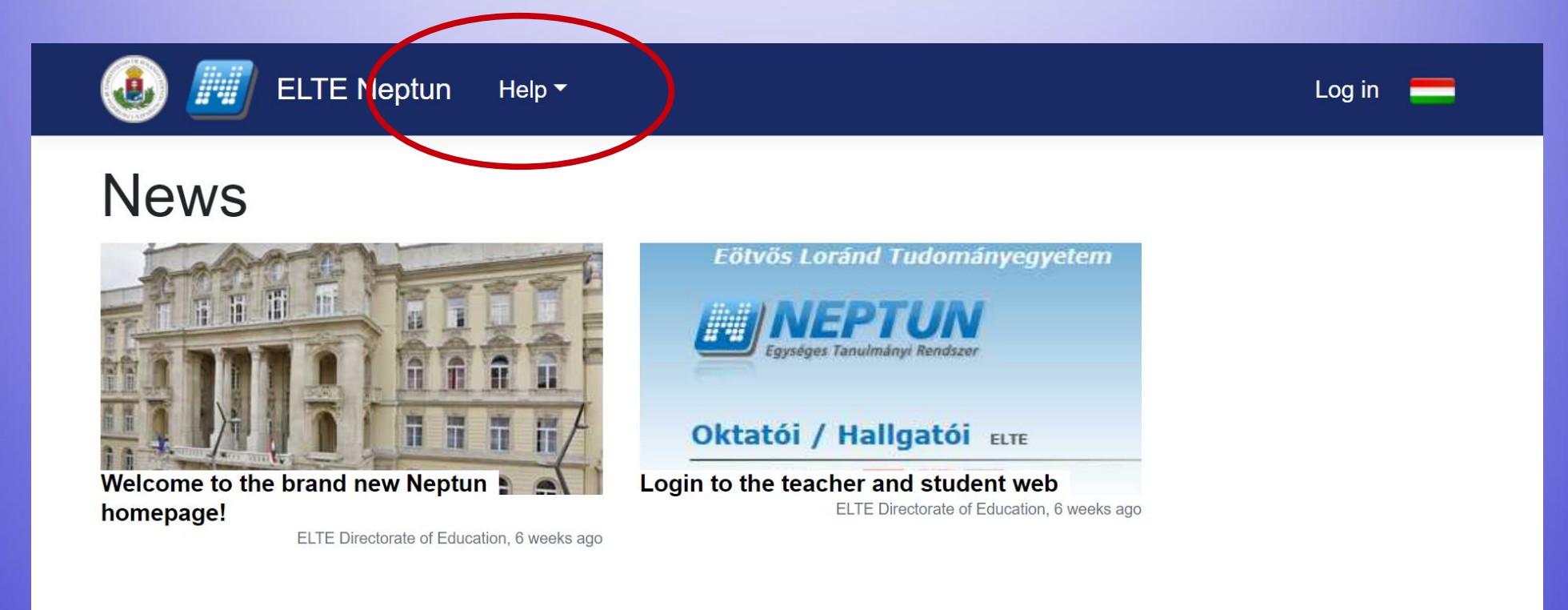

#### Click on "ELTE Neptun" to log in your account.

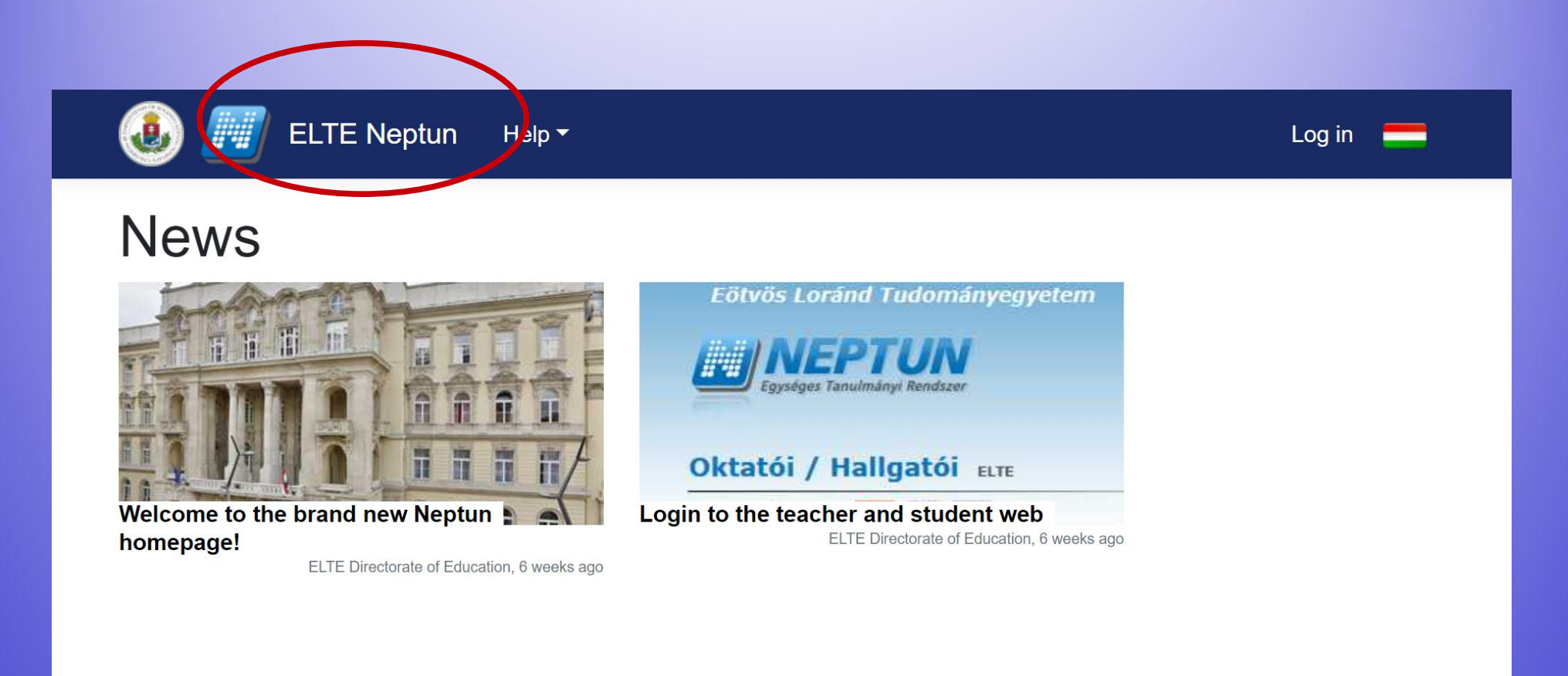

#### This is the Log in page. Type in your identifier (Neptun-code), and then the password. After that "Log in".

| 🐌 🇾 ELTE Neptun           | Help ▼ |                                                   | Log in 📒 |  |
|---------------------------|--------|---------------------------------------------------|----------|--|
| Log in                    |        |                                                   |          |  |
| Identifier                |        | Forgot password? New to ELTE Neptun? New password |          |  |
| Password                  |        |                                                   |          |  |
| The password is required. |        |                                                   |          |  |
| Log in                    |        |                                                   |          |  |
|                           |        |                                                   |          |  |
|                           |        |                                                   |          |  |

Your Neptun code is your administrative university ID. You cannot change it and you need to use it for all administration which you might face. Make sure you remember it.

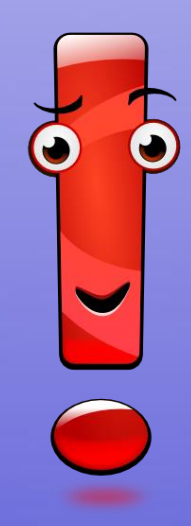

# This intermediate screen also shows some news. To enter the account, choose "Student web".

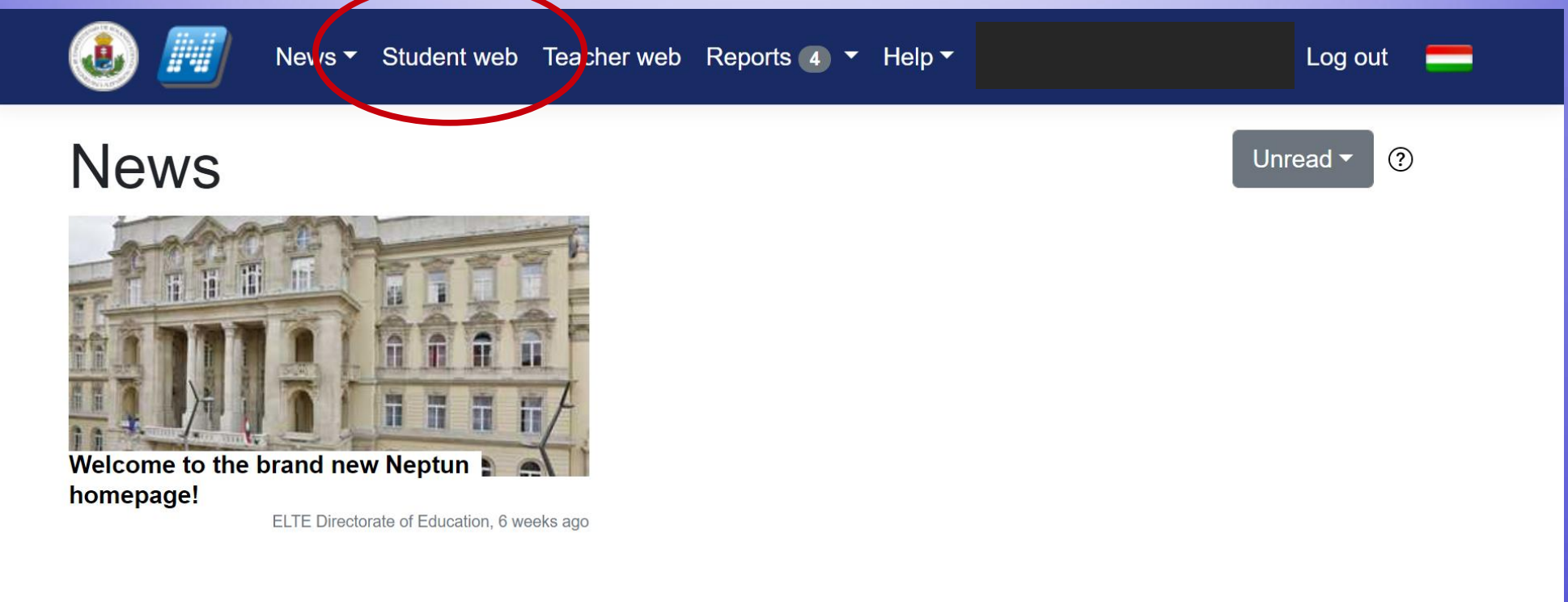

### This is what the Neptun looks like. You can change the theme if you want to.

| 🗲 🔒 https://hallgato.neptun. <b>elte.hu</b> /mai | n.aspx ▼ C Ø! ▼ evernote                                               |
|--------------------------------------------------|------------------------------------------------------------------------|
| Fraining<br>  Pszichológiai tudományok - Doctor  | ate course (PhD/DLA)(Adm. year:2013/14/1[Full-time])                   |
| Education Admin. Neptu                           | Neet Street                                                            |
| Personal data Studies Subj                       | ects Exams Finances Information Administration                         |
| 🙆 💿 Messages 🛛 🐼                                 | > Messages                                                             |
| <ul> <li>Inbox</li> <li>Sent messages</li> </ul> | Filters     Message types: All messages       Actions:     New message |
| <ul> <li>Settings</li> <li>Directory</li> </ul>  |                                                                        |

If you scroll down, you will see your Messages Inbox. You will receive system messages (most will be in Hungarian) as well as messages from your teachers, coordinators (they will write in English).

| (                | https://hallgato.neptun                                            | . <b>elte.hu</b> /ma | in.aspx  |                               |                                  | ▼ C IIIIIIIIIIIIIIIIIIIIIIIIIIIIIIIIIII                                   | 오 ☆        | ê <b>1</b>         |            | ≡ |
|------------------|--------------------------------------------------------------------|----------------------|----------|-------------------------------|----------------------------------|---------------------------------------------------------------------------|------------|--------------------|------------|---|
| 🕥 Messages 🛛 🐼 🛛 |                                                                    | > Mess               | sages    |                               |                                  |                                                                           |            |                    |            |   |
| *                | <ul> <li>Inbox</li> <li>Sent messages</li> <li>Settings</li> </ul> |                      | Actions: | <b>Filters</b><br>lew message | Message type                     | s: All messages                                                           |            |                    | List       |   |
| 7                | Directory                                                          |                      | Inbox    |                               |                                  |                                                                           | 71.5       | 2                  | 2          |   |
|                  | • Favourite function                                               | s 🖗 🗙                | Actions: | Delete                        |                                  | 1 2 3 4                                                                   | 5 ≫ Ж      | Page size          | 20 🛔       |   |
| $(\mathbf{z})$   |                                                                    |                      | Delete   | Sender                        | Subject                          |                                                                           |            | Receiv             | e date ▼   |   |
|                  |                                                                    |                      |          | ELTE Neptun                   | B HKR módosítá<br>előnyben része | <u>s a rangsorolásos kurzusjelentkezés eset</u><br>esítéssel kapcsolatban | én történő | 8/26/20<br>5:07:14 | 14<br>PM   |   |
|                  |                                                                    |                      |          | Czeiner Márta                 | 🖄 értesítés hiva                 | alos irat érkezéséről                                                     |            | 7/2/201<br>11:28:2 | 4<br>4 AM  |   |
|                  |                                                                    |                      |          | System<br>message             | A PSZD13-ISM                     | IA-103 tárgyra jegybeírás történt!                                        |            | 6/26/20<br>9:11:21 | 14<br>AM   |   |
|                  | ) Calendar                                                         | <b>2</b> ×           |          | Nádasdy Zoltan<br>Dr.         | Essure                           |                                                                           |            | 6/23/20<br>9:35:03 | 14<br>PM   |   |
|                  | August 2014                                                        | •                    |          | System<br>message             | A PSZD13-ISM                     | IF-103 tárgyra jegybeírás történt!                                        |            | 6/22/20<br>6:37:03 | 14<br>PM   |   |
|                  | 27 28 29 30 31                                                     | rr Sa<br>1 2         |          | System<br>message             | A PSZD13-KF                      | EJ-104 tárgyra jegybeírás történt!                                        |            | 6/3/201<br>PM      | 4 1:11:13  | 3 |
|                  | 3 4 5 6 7<br>10 11 12 13 14                                        | 8 9<br>15 16         |          | System<br>message             | A PSZD13-ISM                     | 4F-109 tárgyra jegybeírás történt!                                        |            | 6/1/201<br>PM      | 4 6:36:30  |   |
|                  | 17 18 19 20 21<br>24 25 26 27                                      | 22 23                |          | Király Ildikó<br>Dr.          | 🗟 <u>utolsó óra dát</u>          | uma                                                                       |            | 5/21/20<br>10:27:2 | 14<br>8 AM |   |

## Enrolment and semester activation

First of all, you need to check whether your registration for the semester is fine. You will use the same link in order to register for all other semesters.

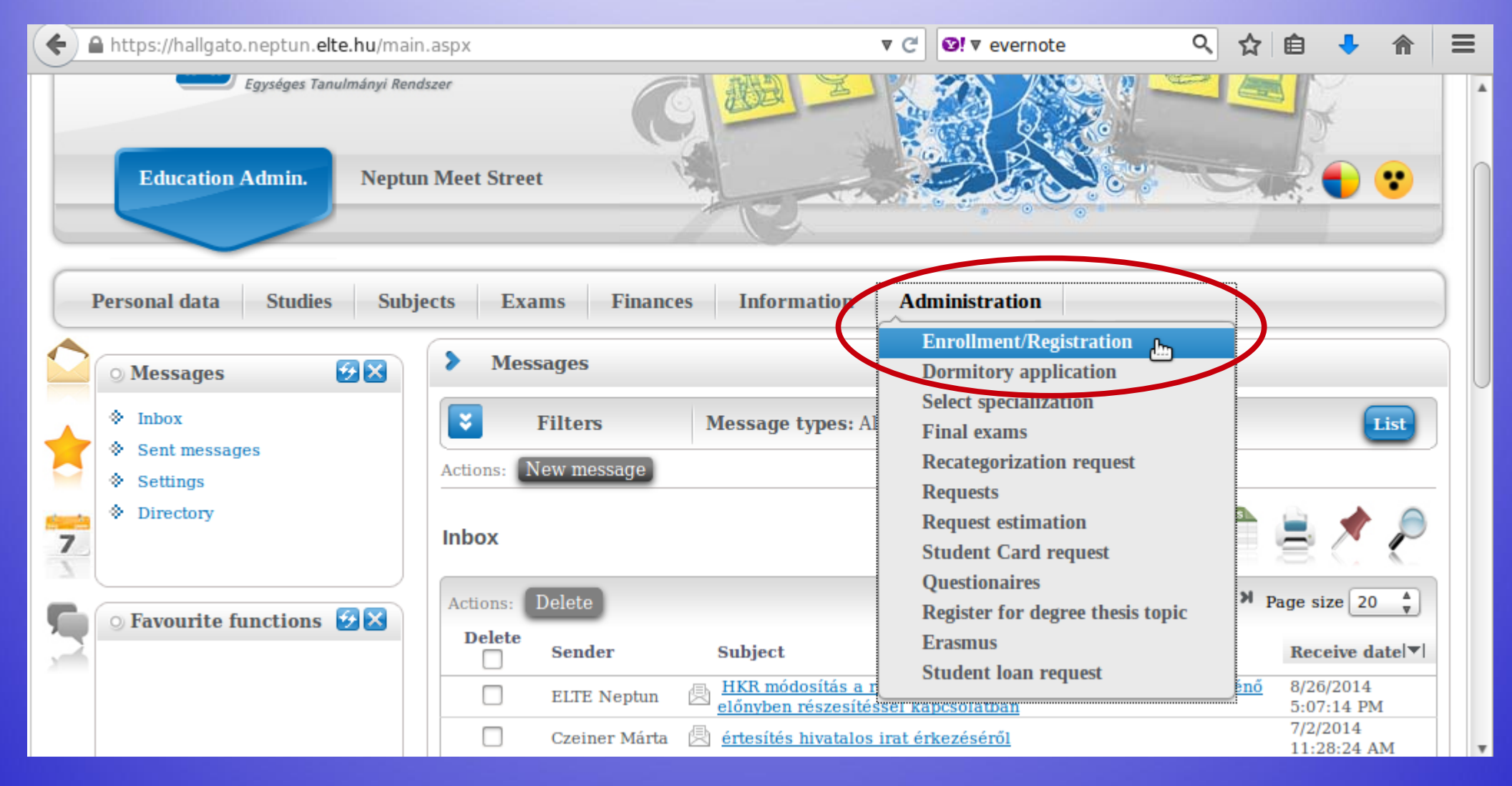

You can see the status for all semesters up until now. The "Term" column shows all the semesters, and the "Term status" column shows whether you are/were "active" during that semester.

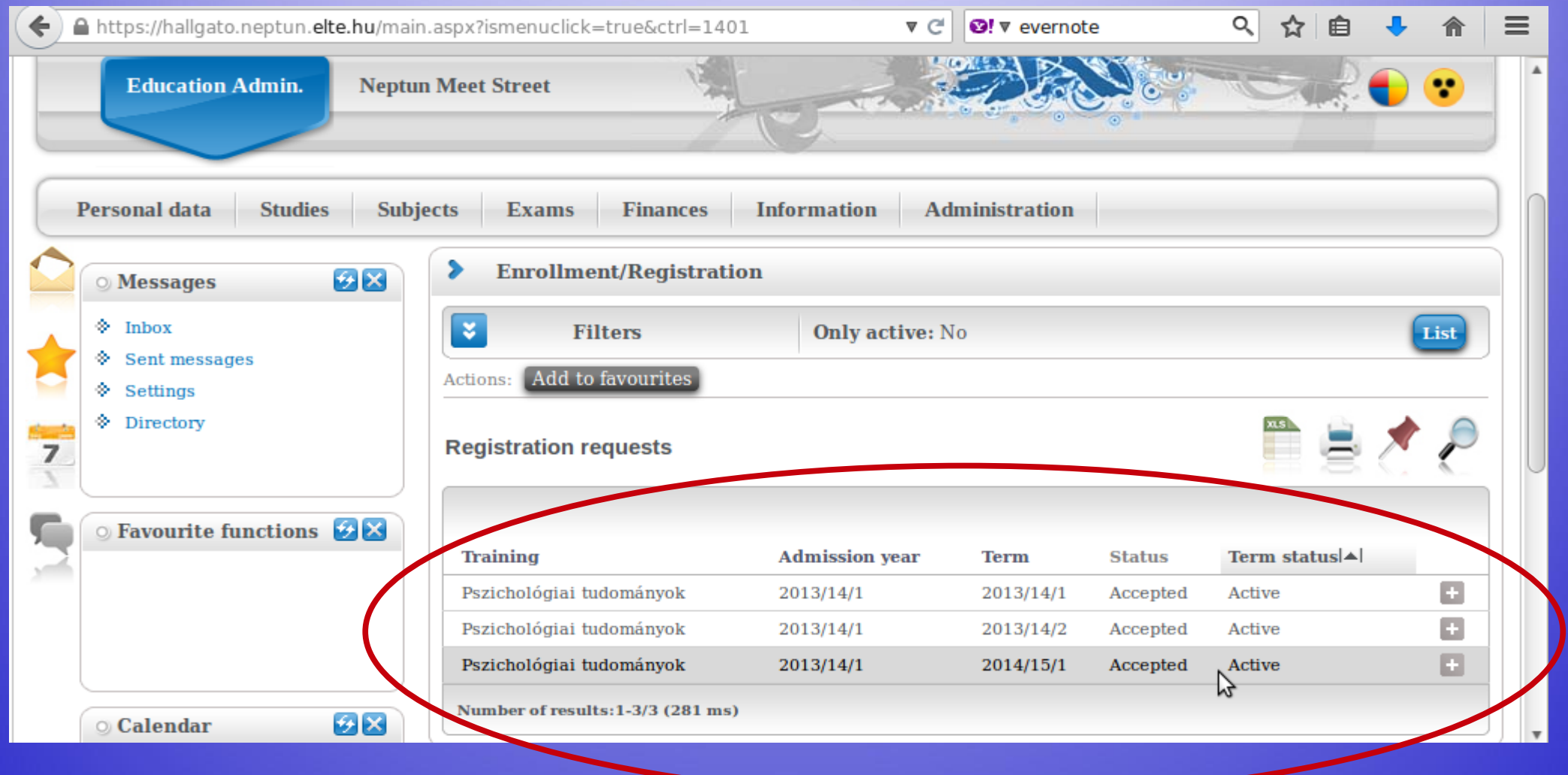

### Changing password

#### You can change your password anytime.

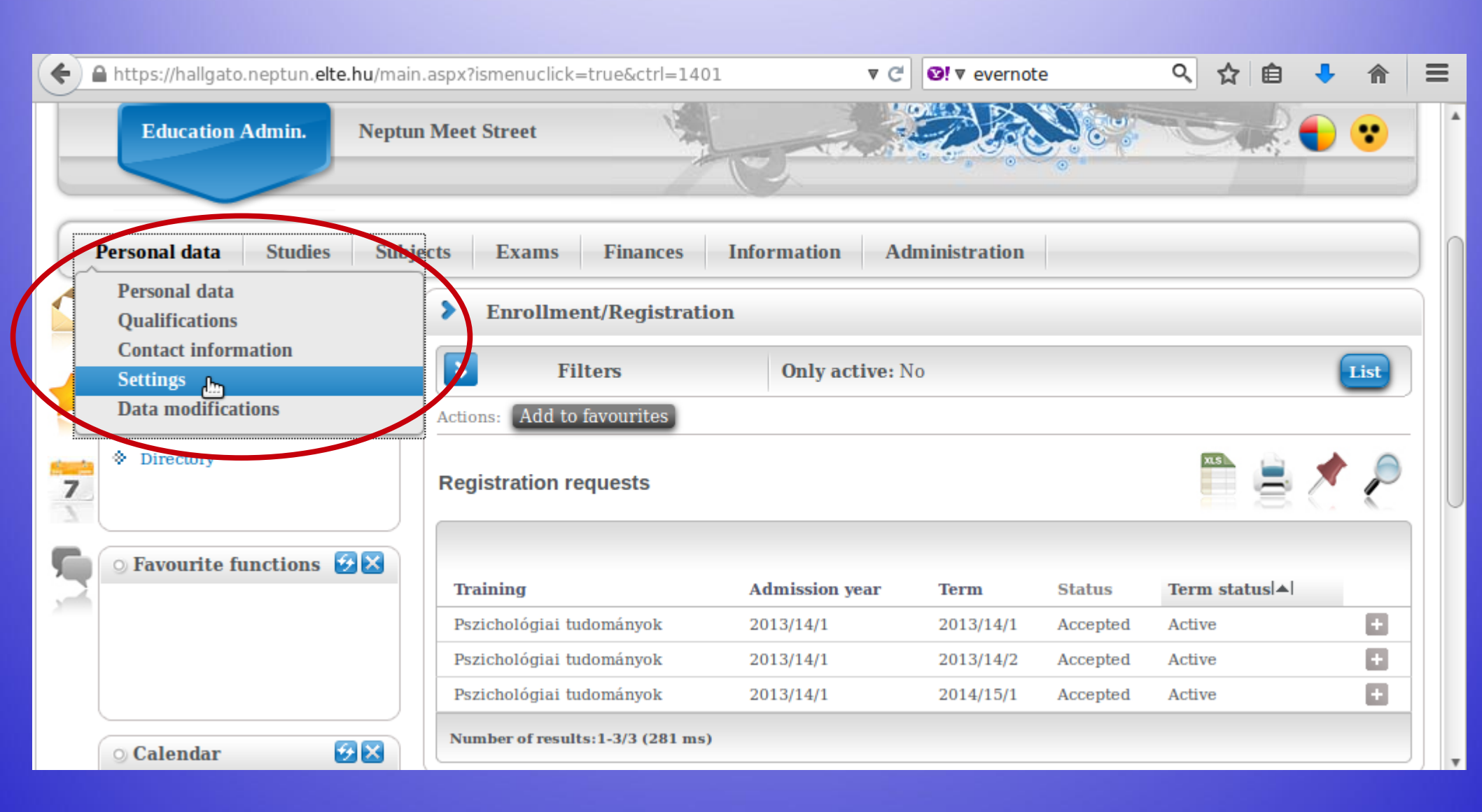

Make sure it is at least 8 characters long and has three of the following: lowercase letters, capital letters, numbers, special characters.

| 🗲 🔒 https://hallgato.neptun.elte.hu/ma              | ain.aspx?ismenuclick=true&ctrl=0104 🔻 C 🗹 evernote 🔍 🏠 🖨 🖡 🕯                                      | = |
|-----------------------------------------------------|---------------------------------------------------------------------------------------------------|---|
|                                                     |                                                                                                   |   |
| Personal data Studies Sul                           | ojects Exams Finances Information Administration                                                  |   |
| 🙆 💿 Messages 🛛 🐼 🛛                                  | > Settings                                                                                        |   |
| ♦ Inbox                                             | Actions: Add to favourites                                                                        |   |
| <ul> <li>Sent messages</li> <li>Settings</li> </ul> | Change password Search authorization Profile management Outlook export                            |   |
| Directory                                           | Enter your current password then the new one two times and click on the "Change password" button! |   |
| ○ Favourite functions 😥 🖄                           | <ul> <li>Current password:</li> <li>New password:</li> <li>Confirm new password:</li> </ul>       | U |
| 🔉 Calendar 🛛 🚱 🔀                                    | 42                                                                                                |   |
|                                                     |                                                                                                   | * |

#### Checking data

### Check your data in the system. First is your personal data.

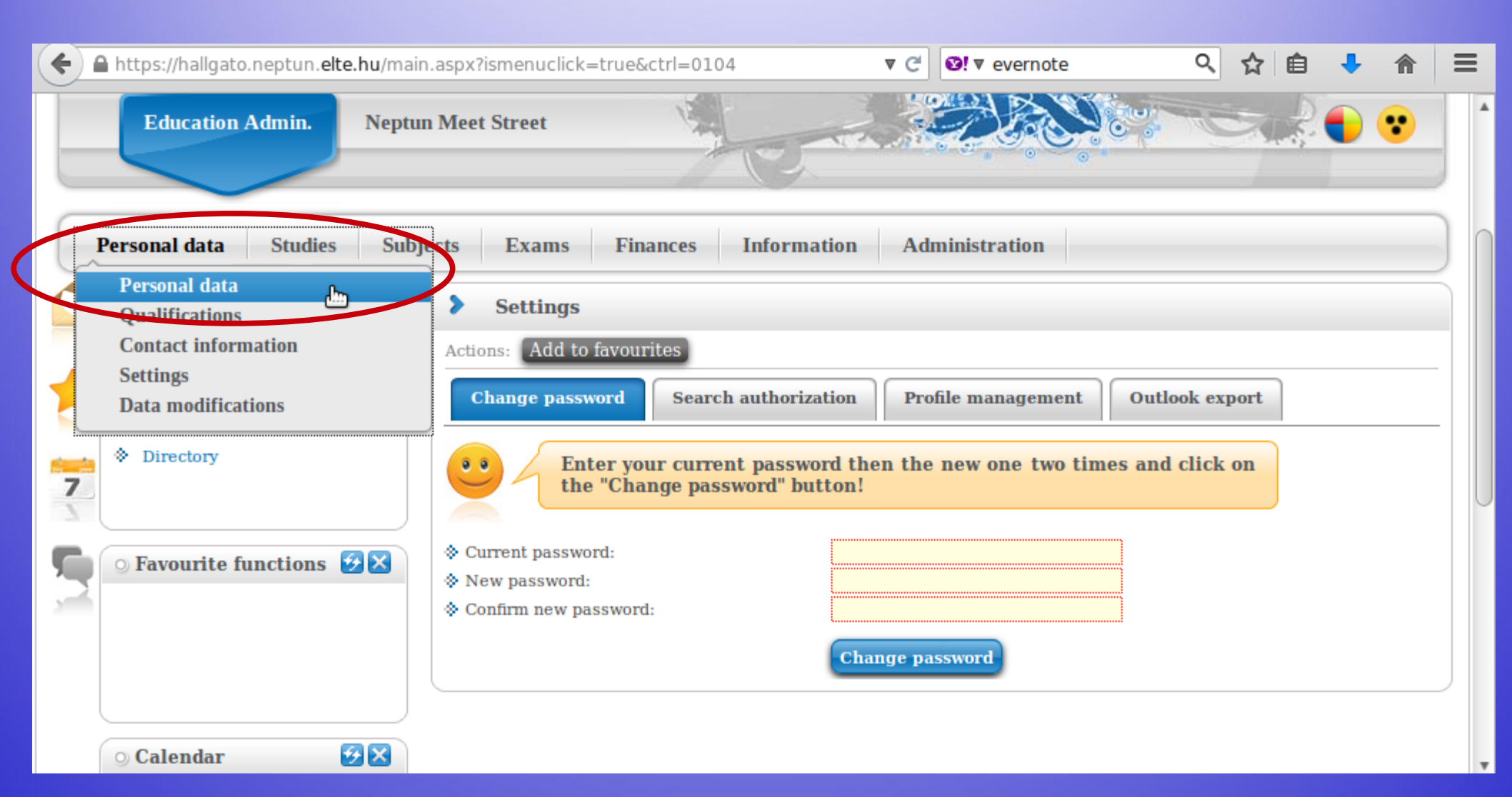

#### You can modify some of the data on your own, but not all of it. Contact your coordinator if something should be changed.

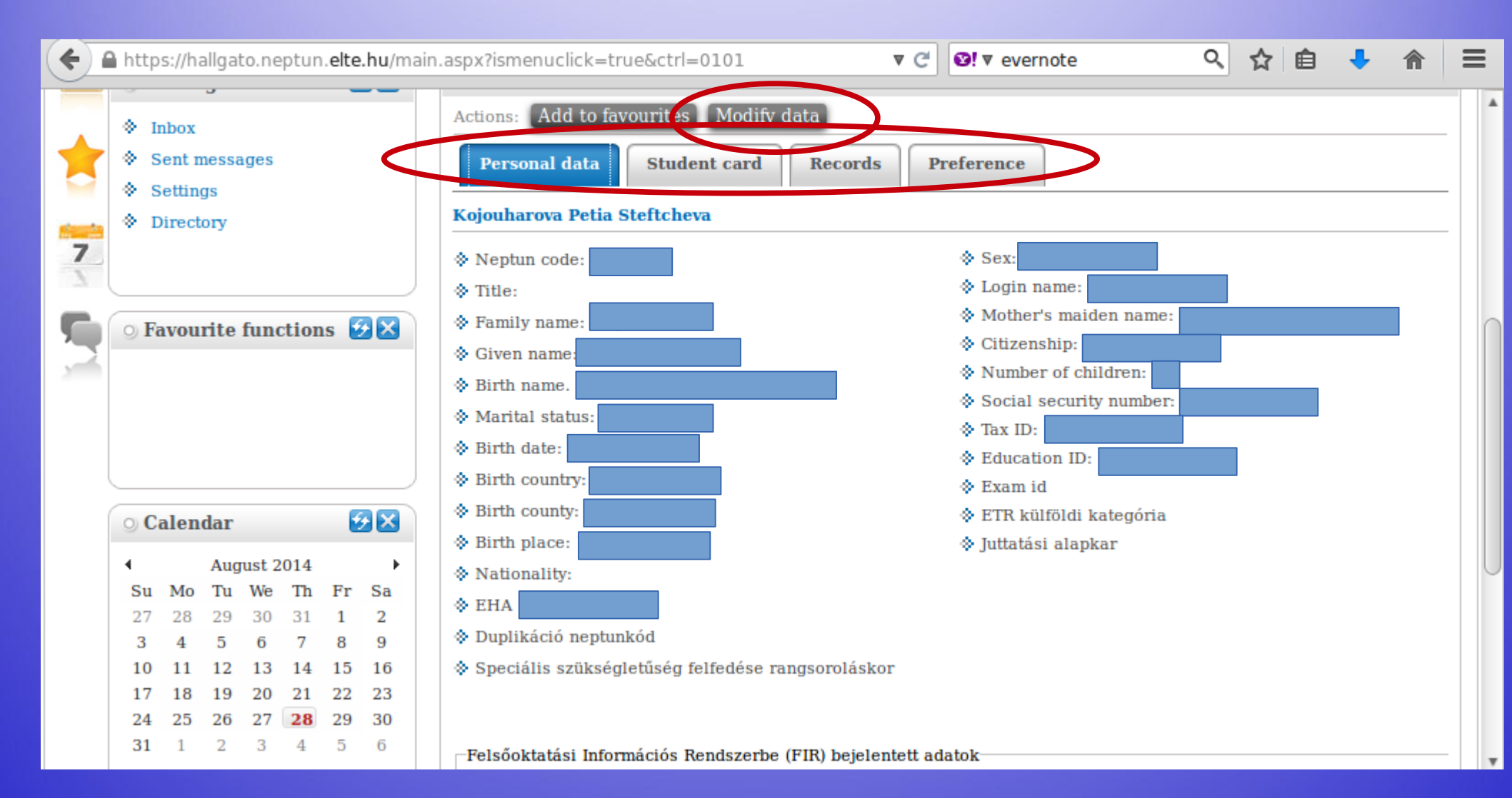

#### Next is your contact information – address and e-mail address. Official messages can be sent to both.

| Training<br>  Pszichológiai tudományok - I                                                                                                    | octorate course (PhD/DLA)(Adm. year:2013/14/1[Full-time])                                                                                                    | .ogout<br>(08:54) |
|----------------------------------------------------------------------------------------------------|----------------------------------------------------------------------------------------------------|-------------------|
| Education Admin.                                                                                                    | eptun Meet Street                                                                                                    | •                 |
|                                                                                                    |                                                                                                    | -                 |
| Personal data Studies                                                                                                    | Subjects Exams Finances Information Administration                                                                                                    |                   |
| Personal data Studies<br>Personal data<br>Outamications                                                                                                    | Subjects     Exams     Finances     Information     Administration       >     Personal data                                                                                                    |                   |
| Personal data Studies<br>Personal data<br>Quantications<br>Contact information                                                                                                    | Subjects       Exams       Finances       Information       Administration         Personal data       Add to favourites       Modify data                                                                                                    |                   |
| Personal data       Studies         Personal data       Quantications         Quantications       Contact information         Settings       Data modifications                                                                                                    | Subjects       Exams       Finances       Information       Administration         Personal data       Personal data         Personal data       Modify data         Personal data       Student card       Records         Preference                                                                                                    |                   |
| Personal data       Studies         Personal data       Quannications         Quannications       Contact information         Settings       Data modifications         Data modifications       Image: Contact information         Image: Contact information       Image: Contact information         Settings       Image: Contact information         Image: Contact information       Image: Contact information         Image: Contact information       Image: Contact information         Image: Contact information       Image: Contact information         Image: Contact information       Image: Contact information         Image: Contact information       Image: Contact information         Image: Contact information       Image: Contact information         Image: Contact information       Image: Contact information         Image: Contact information       Image: Contact information         Image: Contact information       Image: Contact information         Image: Contact information       Image: Contact information         Image: Contact information       Image: Contact information         Image: Contact information       Image: Contact information         Image: Contact information       Image: Contact information         Image: Contact information       Image: Contact information | Subjects       Exams       Finances       Information       Administration         Personal data       Personal data       Personal data       Personal data         Personal data       Student card       Records       Preference         Kojouharova Petia Steftcheva       Kojouharova Petia Steftcheva       Kojouharova Petia Steftcheva |                   |
| Personal data       Studies         Personal data       Quantications         Quantications       Contact information         Settings       Data modifications         Data modifications       Image: Contact information         Yes       Directory         Z       Vertice                                                                                                    | Subjects Exams Finances Information   Administration   Personal data   Points: Add to favourites Modify data   Personal data Student card Records   Preference   Kojouharova Petia Steftcheva                                                                                                    |                   |

#### You can add and delete e-mail addresses on your own. Make sure that you add an email address which you read regularly.

| •                                                                                                    | https://hallgato.neptun. <b>elte.hu</b> /main                                                                                                    | .aspx?ismenuclick=true&ctrl=0103                                                         | ▼ C S! ▼ evernote                 | < ☆ 自 ♣ 斎 ☰                 |
|----------------------------------------------------------------------------------------------------|----------------------------------------------------------------------------------------------------|------------------------------------------------------------------------------------------|-----------------------------------|-----------------------------|
| <ul> <li>1</li> <li>1</li></ul> | <ul> <li>○ Messages</li> <li>◇ Inbox</li> <li>◇ Sent messages</li> <li>◇ Settings</li> <li>◇ Directory</li> </ul>                                                                                                    | Contact information Actions: Add to favourites Email addresses Addresses Email addresses | URL addresses Phone numbers       |                             |
| 5                                                                                                    | ⊙ Favourite functions 🚱 🔀                                                                                                    | Actions: New email address De<br>Email address                                           | elete Type Defa Personal Official | ault Delete  +              |
|                                                                                                    |                                                                                                    | Number of results:1-2/2 (0 ms)                                                           | Action                            | s: New email address Delete |
|                                                                                                    | August 2014       Image: Constraint of the second second sec |                                                                                          |                                   |                             |

#### Here you can check whether the system has your correct address. You can add, delete and change your mailing address on your own, but not your permanent address.

| (   | https://hallgato.neptun. <b>elte.hu</b> /main                                                                                                    | aspx?ismenuclick=true&ctrl=0103                                                                  | 3 ▼ C S! ▼ everne         | ote Q 2           | ን 🖻 🕹 🏠        | ≡ |
|-----|----------------------------------------------------------------------------------------------------|--------------------------------------------------------------------------------------------------|---------------------------|-------------------|----------------|---|
| 2   | <ul> <li>Messages</li> <li>♦ Inbox</li> <li>♦ Sent messages</li> <li>♦ Settings</li> <li>♦ Directory</li> </ul>                                                                                                    | Contact information Actions: Add to favourites Email addresses Addresses Actions: Add new Delete | ses URL addresses Phone n | numbers           | Page size 20 Å |   |
| 1   | ) Favourite functions 🛂 🔀                                                                                                    | Postal code City                                                                                 | Street address            | Туре              | Delete         |   |
| 200 |                                                                                                    | 5100                                                                                             |                           | Permanent address | •              |   |
|     |                                                                                                    | 1221                                                                                             |                           | Mailing address   | - +            |   |
|     |                                                                                                    | Number of results:1-2/2 (0 ms)                                                                   | \$                        | Actions:          | Add new Delete |   |
|     | 🔾 Calendar 🛛 😼 🔀                                                                                                    |                                                                                                  |                           |                   |                | 0 |
|     | ▲       August 2014       ▶         Su       Mo       Tu       We       Th       Fr       Sa         27       28       29       30       31       1       2         3       4       5       6       7       8       9         10       11       12       13       14       15       16         17       18       19       20       21       22       23 |                                                                                                  |                           |                   |                | • |

#### **Course registration**

#### Course types

#### Lecture:

#### usually 90 min long Grade: for a successful exam in the exam period

#### Course types

#### Seminar:

45 or 90 min long, smaller group of students.

Grade: participation, homework, seminar paper, tests, presentations. No exam in the exam period.

You are allowed to miss max. 3 occassions.

#### Semester

Registration period: 31-08-2021–03-09-2021 Study period: 06-09-2021–11-12-2021 Exam period: 13-12-2021–29-01-2022 **Course registration periods Ranking registration period:** until 17:00 02-09-2021 First-come, first-served: 08:00 03-09-2021-16:00 10-09-2021 Late course registration: 13-09-2021-17-09-2021 Exam registration period: ? - usually in November

#### **Before course registration**

Always check the <u>curriculum</u>! (pdf or printed) The curriculum shows:

- Code of the subject
- Title of the course
- Credits
- Recommended semester
- Prerequisites

Always plan which courses to take, the recommended semester column can help.

Curriculum is important, because Neptun is not always correct.

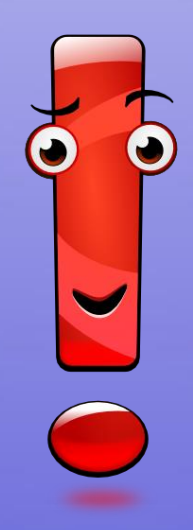

#### Codes

#### **BBI-ANG-102E**

| BBI                                          | ANG       | 102E                         |
|----------------------------------------------|-----------|------------------------------|
| B = BTK<br>B = Bachelor<br>I = International | institute | Subject number and sub-group |

BBI = BA courses
BMI = MA courses
BMVD = free electives
VTN = sport courses

Do not take OT, BBN or BMA codes! These are for Hungarian students!

#### Always check the prerequisites!

B) General Module for Modern Language Majors: 6 credits

| FLN11-<br>101E                        | Introduction to linguistics | 1 | lect | obl | 28 | 3 |  |
|---------------------------------------|-----------------------------|---|------|-----|----|---|--|
| ANG-101E                              | Introduction to literature  | 1 | lect | obl | 28 | 3 |  |
| · · · · · · · · · · · · · · · · · · · |                             |   |      |     |    | 6 |  |

II. Core Studies: 156 credits

#### A) Foundation Studies within Core Studies:56 credits

1) Obligatory for both the English and the American specialisations: 56 credits

|                 | General Language Mo                               | odule | : 14 c  | redit  | S        |        |            |
|-----------------|---------------------------------------------------|-------|---------|--------|----------|--------|------------|
| ANG-102E        | Language practice 1                               | 1     | sem     | obl    | 56       | 4      |            |
| ANG-106E        | Language practice 2                               | 2     | sem     | obl    | 56       |        | ANG-102E   |
| ANG11-<br>104E  | Academic skills 1                                 | 1     | sem     | obl    | 28       | 3      |            |
| ANG11-<br>108E  | Academic skills 2                                 |       | sem     | obl    | 28       | 1      | ANG11-104E |
|                 | Introductory Module in English and                | Ame   | rican S | Studie | es: 13 a | redits |            |
| ANG-112E        | Introduction to literature                        | 1     | sem     | obl    | 28       | 3      |            |
| AME-121E        | E-121E The British and American political systems |       | lect    | obl    | 28       | 3      |            |
| ANG11-<br>132E  | - Introduction to linguistics                     |       | sem     | obl    | 28       | 3      |            |
| ANG-141E        | Foundations of phonology                          | 2     | lect    | obl    | 14       | 2      |            |
| ANG-151E        | Foundations of syntax                             | 2     | lect    | obl    | 14       | 2      |            |
| Writing skills, | , typography: 5 credits                           |       |         |        |          |        |            |
| ANG11-<br>181E  | NG11-<br>Professional writing                     |       | lect    | obl    | 28       | 3      |            |
| ANG11-<br>183E  | ANG11-<br>183E Typography                         |       | lect    | obl    | 14       | 2      |            |
| Denticiano Es   | camination: 3 credits                             |       |         |        |          |        |            |

Strong prerequisite: e.g. BBN-ANG-102E The prerequisite have to be completed previously.

Weak prerequisite:

e.g. (BBN-ANG-106E)

The prerequisite can be completed together with the particular course.

#### Course registration always happens in Neptun. You must register for a course in order to attend and receive a grade.

| <b>(</b> | https://hallgato.neptun. <b>elte.hu</b> /ma                              | in.aspx?ismenuclic                                          | k=true&ctrl=0103  | ▼ C <sup>i</sup> | <b>⊗!</b> ▼ evern | ote Q             | ☆ 自      | 🔸 🏫      | ≡ |
|----------|--------------------------------------------------------------------------|-------------------------------------------------------------|-------------------|------------------|-------------------|-------------------|----------|----------|---|
|          | Education Admin. Nept                                                    | ın Meet Street                                              | No.               | C                |                   |                   | Z. Z     | • •      | _ |
|          | Personal data Studies Sub                                                | ijects Exams                                                | Finances          | Information Ad   | ministratior      | 1                 |          |          |   |
|          | O Messages                                                               | Registered subjects<br>aken courses<br>Register for subject | In                | >                |                   |                   |          |          |   |
| *        | <ul> <li>◇ Inbox</li> <li>◇ Sent messages</li> <li>◇ Settings</li> </ul> | asks<br>Offered grades                                      | 55                | es URL addresses | Phone             | numbers           |          |          |   |
| 7        | ♦ Directory                                                              | Addresses                                                   |                   |                  |                   |                   |          | <u> </u> |   |
|          |                                                                          | Actions: Add                                                | new Delete        |                  |                   |                   | 1 Page s | ize 20 🛔 | ) |
| <b>1</b> | 🔾 Favourite functions  🖄                                                 | Postal code                                                 | City              | Street address   |                   | Туре              | Dele     | te 🗆     |   |
| 200      |                                                                          | 5100                                                        |                   |                  |                   | Permanent address |          | l +      |   |
|          |                                                                          | <u>1221</u>                                                 |                   |                  |                   | Mailing address   |          | -        |   |
|          |                                                                          | Number of res                                               | ults:1-2/2 (0 ms) |                  |                   | Actions           | Add nev  | v Delete |   |
|          | 🔾 Calendar 🛛 🐼 🔀                                                         |                                                             |                   |                  |                   |                   |          |          |   |

#### Choose the current semester (2020/21/1). Set "Subject type" to "Subjects from curriculum", then click on "List subjects". It is recommended to check the settings before each search.

Q https://hallgato.neptun.elte.hu/main.aspx?ismenuclick=true&ctrl=0303 ▼ C I v evernote 5 Subjects currently offered only: Yes, Terms: 2013/14/2, Subject type: All subjects, Curriculums: ۰. Inbox Filters pszichológiatudomány doktori képzés - moduláris 2013. Subject group: All. Language: All Sent messages Subjects Settings currently Directory offered 7 Terms: 2014/15/1 🔿 Favourite functions 🛛 🔂 🔀 Subject ☑Subjects from curriculum Curriculums: pszichológiatudomány doktori képzés - moduláris 2013 type: All subjects Subject All group: Subject Language: All name: Subject Period start: Monday code: Ю× O Calendar Course Period end: Δ. Monday lecturer: August 2014 Course Mo Tu We Th Fr Sa Sucode: 27 28 29 30 31 1 2 List subjects 9 3 5 7 8 б 10 12 13 14 15 16 11 Add to favourites Actions: 19 20 22 23 17 18 21 24 26 27 29 30 31 5 6
#### The curriculum can be chosen as well. It is important when you have one or more specialisations.

| http                                                            | s://ha                                                                                                    | allgat                                                                                                    | o.ne                                                                                                    | ptun                                                                                                    | .elte                                                                                                    | .hu/m                                                                                                    | ain.aspx?ismen                                                                                                    | uclick=true&ctrl=0303                                                                                                    | ▼ Ĉ                                                                                                    | ! ▼ evernote                                                                                                    | Q                                                                                                    | ☆ 自                                                                                                    | 4 🅯                                                                                                    |                                                                                                    |
|-----------------------------------------------------------------|----------------------------------------------------------------------------------------------------|----------------------------------------------------------------------------------------------------|----------------------------------------------------------------------------------------------------|----------------------------------------------------------------------------------------------------|----------------------------------------------------------------------------------------------------|----------------------------------------------------------------------------------------------------|----------------------------------------------------------------------------------------------------|----------------------------------------------------------------------------------------------------|----------------------------------------------------------------------------------------------------|----------------------------------------------------------------------------------------------------|----------------------------------------------------------------------------------------------------|----------------------------------------------------------------------------------------------------|----------------------------------------------------------------------------------------------------|----------------------------------------------------------------------------------------------------|
| <ul> <li>♦ In</li> <li>♦ S</li> <li>♦ S</li> <li>♦ D</li> </ul> | nbox<br>ent n<br>etting<br>irect                                                                                                    | nessa<br>Js<br>ory                                                                                                    | iges                                                                                                    |                                                                                                    |                                                                                                    |                                                                                                    | <ul> <li>Subjects<br/>currently<br/>offered<br/>only:</li> <li>Terms:</li> </ul>                                                                                                    | Subjects currently offered<br>pszichológiatudomány doktor<br>2014/15/1                                                                                                    | only: Yes, Term<br>ri képzés - modul                                                                                                    | u <b>s:</b> 2013/14/2,<br>láris 2013, <b>Su</b> l                                                                                                    | Subject type: A                                                                                                    | All subjects,<br>I, <b>Languag</b>                                                                                                    | , <b>Curricul</b><br>e: All                                                                                                    | ums:                                                                                                    |
| ⊙ Fa                                                            | ivou                                                                                                    | rite                                                                                                    | func                                                                                                    | tion                                                                                                    | 15 🔮                                                                                                    |                                                                                                    | <ul> <li>Subject<br/>type:</li> <li>Subject<br/>name:</li> <li>Subject</li> </ul>                                                                                                    | Subjects from curriculum All subjects                                                                                                    | <ul> <li>Curriculutes:</li> <li>Subject<br/>group:</li> <li>Language:</li> <li>Period start:</li> </ul>                                                                                                    | pszichológiat       All       All       Monday                                                                                                    | tudomány dokto                                                                                                    | ri képzés - n                                                                                                    | noduláris 2                                                                                                    | 013                                                                                                    |
| O Ca                                                            | alen                                                                                                    | dar                                                                                                    |                                                                                                    |                                                                                                    | E                                                                                                    |                                                                                                    | code:                                                                                                    |                                                                                                    | Period end:                                                                                                    | Monday                                                                                                    |                                                                                                    |                                                                                                    |                                                                                                    |                                                                                                    |
| ↓<br>Su<br>27<br>3<br>10<br>17<br>24<br>31                      | Mo<br>28<br>4<br>11<br>18<br>25<br>1                                                                                                    | Aug<br>Tu<br>29<br>5<br>12<br>19<br>26<br>2                                                                                                    | ust 2<br>We<br>30<br>6<br>13<br>20<br>27<br>3                                                                                                    | 014<br>Th<br>31<br>7<br>14<br>21<br><b>28</b><br>4                                                                                                    | Fr<br>1<br>8<br>15<br>22<br>29<br>5                                                                                                    | Sa<br>2<br>9<br>16<br>23<br>30<br>6                                                                                                    | lecturer:<br>Course<br>code:<br>Actions: A                                                                                                    | List subjects<br>du<br>d to favourites                                                                                                    |                                                                                                    |                                                                                                    | V J                                                                                                    |                                                                                                    |                                                                                                    |                                                                                                    |
|                                                                 | <ul> <li>http:</li> <li>Ir</li> <li>S</li> <li>S</li> <li>D</li> <li>Fa</li> <li>Su</li> <li>Ca</li> <li>Su</li> <li>27</li> <li>3</li> <li>10</li> <li>17</li> <li>24</li> <li>31</li> </ul> | <ul> <li>https://ha</li> <li>Inbox</li> <li>Sent n</li> <li>Sent n</li> <li>Setting</li> <li>Director</li> <li>Favour</li> <li>Gradement</li> <li>Su Mo</li> <li>27 28</li> <li>3 4</li> <li>10 11</li> <li>17 18</li> <li>24 25</li> <li>31 1</li> </ul> | <ul> <li>https://hallgat</li> <li>Inbox</li> <li>Sent messa</li> <li>Settings</li> <li>Directory</li> </ul> O Favourite O Calendar <ul> <li>Aug</li> <li>Su Mo Tu</li> <li>27 28 29</li> <li>3 4 5</li> <li>10 11 12</li> <li>17 18 19</li> <li>24 25 26</li> <li>31 1 2</li> </ul> | <ul> <li>https://hallgato.ne</li> <li>Inbox</li> <li>Sent messages</li> <li>Settings</li> <li>Directory</li> <li>Favourite function</li> <li>Favourite function</li> <li>Calendar</li> <li>August 2</li> <li>Su Mo Tu We</li> <li>27 28 29 30</li> <li>4 5 6</li> <li>10 11 12 13</li> <li>17 18 19 20</li> <li>24 25 26 27</li> <li>31 1 2 3</li> </ul> | <ul> <li>https://hallgato.neptun</li> <li>Inbox</li> <li>Sent messages</li> <li>Settings</li> <li>Directory</li> <li>Favourite function</li> </ul> O Calendar <ul> <li>August 2014</li> <li>Mo Tu We Th</li> <li>27 28 29 30 31</li> <li>3 4 5 6 7</li> <li>10 11 12 13 14</li> <li>17 18 19 20 21</li> <li>24 25 26 27 28</li> <li>31 1 2 3 4</li> </ul> | <ul> <li>https://hallgato.neptun.elte</li> <li>Inbox</li> <li>Sent messages</li> <li>Settings</li> <li>Directory</li> <li>Favourite functions</li> <li>Favourite functions</li> <li>Galendar</li> <li>August 2014</li> <li>Mo Tu We Th Fr</li> <li>27 28 29 30 31 1</li> <li>4 5 6 7 8</li> <li>10 11 12 13 14 15</li> <li>17 18 19 20 21 22</li> <li>24 25 26 27 28 29</li> <li>31 1 2 3 4 5</li> </ul> | <ul> <li>♦ https://hallgato.neptun.elte.hu/ma</li> <li>♦ Inbox</li> <li>♦ Sent messages</li> <li>♦ Settings</li> <li>♦ Directory</li> </ul> ● Favourite functions ● E ● E ● Calendar ● E ● E < | <ul> <li>https://hallgato.neptun.elte.hu/main.aspx?ismen</li> <li>Inbox</li> <li>Sent messages</li> <li>Settings</li> <li>Directory</li> <li>Filter</li> <li>Subjects currently offered only:</li> <li>Terms:</li> <li>Subject type:</li> <li>Subject code:</li> <li>Subject code:</li> <li>Course lecturer:</li> <li>Subject name:</li> <li>Subject code:</li> <li>Course lecturer:</li> <li>Course lecturer:</li> <li>Course code:</li> <li>Course code:</li> <li>August 2014</li> <li>August 2014</li> <li>August 2014</li> <li>August 2014</li> <li>August 2014</li> <li>August 2014</li> <li>August 2014</li> <li>Actions: Actions: Ac</li></ul> | <ul> <li>https://hallgato.neptun.elte.hu/main.aspx?ismenuclick=true&amp;ctrl=0303</li> <li>Inbox</li> <li>Sent messages</li> <li>Settings</li> <li>Directory</li> <li>Filters</li> <li>Subjects currently offered pszichológiatudomány doktor</li> <li>Subjects</li> <li>Subjects</li> <li>Collendar</li> <li>Subject</li> <li>Subjects from curriculum type:</li> <li>August 2014</li> <li>Subject</li> <li>Subjects</li> <li>Subjects from curriculum type:</li> <li>August 2014</li> <li>Subject</li> <li>Subject</li> <li>Subjects</li> <li>Subjects</li> <li>Subjects</li> <li>Subjects</li> <li>Subjects</li> <li>Subject</li> <li>Subject</li> <li>Subject</li> <li>Subject</li> <li>Subject</li> <li>Subject</li> <li>Subject</li> <li>Subject</li> <li>Course</li> <li>Course</li> <li>Co</li></ul> | https://hallgato.neptun.elte.hu/main.aspx?ismenuclick=true&ctrl=0303    ♦ Inbox     ♦ Sent messages     ♦ Settings     ♦ Directory        ● Favourite functions     ♦ Subject     ● Favourite functions     ♦ Subject     ● Favourite functions     ♦ Subject     ● Favourite functions     ♦ Subject      ● Favourite functions     ♦ Subject      ● Calendar     ● Calendar     ● Calendar     ● Calendar     ● Calendar     ● Calendar     ● Subject     ● Calendar     ● Calendar     ● Subject     ● Calendar     ● Calendar     ● Calendar     ● Calendar     ● Calendar     ● Calendar     ● Calendar     ● Calendar     ● Calendar     ● Calendar     ● Calendar     ● Calendar     ● Calendar     ● Calendar     ● Subject      ● Subject     ● Course      ● Course      ● Course     ● Course     ● Course          1 1 1 2 3 4 4 5 6 <td>https://hallgato.neptun.elte.hu/main.aspx?ismenuclick=true&amp;ctrl=0303       v C       Q! v evernete                inbox             * Sent messages             * Settings             * Directory        Subjects currently offered only: Yes, Terms: 2013/14/2, pszichológiatudomány doktori képzés - moduláris 2013, Su             * Subject scurrently             offered             only:             * Terms: 2014/15/1             * Terms: 2014/15/1             * Terms: 2014/15/1             * Subject from curriculum             * Curriculus: pszichológiai             * Subject             group:             * Subject             * Subject             * Course             * Course</td> <td>A https://hallgato.neptun.elte.hu/main.aspx?ismenuclick=true&amp;ctrl=0303 C If v evernote      <ul> <li>Inbox</li> <li>Sent messages</li> <li>Settings</li> <li>Directory</li> </ul> <ul> <li>Favourite functions</li> <li>Subject</li> <li>Subjects</li> <li>Subjects</li> <li>Subject</li> <li>Subjects</li> <li>Subject</li> <li>Subjects</li> <li>Subject</li> <li>Subject&lt;</li></ul></td> <td>A https://hallgato.neptun.elte.hu/main.aspx?ismenuclick=true&amp;ctrl=0303 V C V evernote A P E     * Inbox   * Settings   * Settings   * Directory     • Favourite functions   • Subject   • Subject   • Course   • Course    • Course   • Co</td> <td>A https://hallgato.neptun.elte.hu/main.aspx?ismenuclick=true&amp;ctrl=0303         Inbox     Inbox     Sent messages     Settings     Orectory           Filters     Subjects currently offered only: Yes, Terms: 2013/14/2, Subject type: All subjects, Curricul     Subject group: All, Language: All     Subject     Currently     offered     only:         Terms:     2014/15/1         Subjects from curriculum         Subject         Subject         Subjec</td> | https://hallgato.neptun.elte.hu/main.aspx?ismenuclick=true&ctrl=0303       v C       Q! v evernete                inbox             * Sent messages             * Settings             * Directory        Subjects currently offered only: Yes, Terms: 2013/14/2, pszichológiatudomány doktori képzés - moduláris 2013, Su             * Subject scurrently             offered             only:             * Terms: 2014/15/1             * Terms: 2014/15/1             * Terms: 2014/15/1             * Subject from curriculum             * Curriculus: pszichológiai             * Subject             group:             * Subject             * Subject             * Course             * Course | A https://hallgato.neptun.elte.hu/main.aspx?ismenuclick=true&ctrl=0303 C If v evernote <ul> <li>Inbox</li> <li>Sent messages</li> <li>Settings</li> <li>Directory</li> </ul> <ul> <li>Favourite functions</li> <li>Subject</li> <li>Subjects</li> <li>Subjects</li> <li>Subject</li> <li>Subjects</li> <li>Subject</li> <li>Subjects</li> <li>Subject</li> <li>Subject&lt;</li></ul> | A https://hallgato.neptun.elte.hu/main.aspx?ismenuclick=true&ctrl=0303 V C V evernote A P E     * Inbox   * Settings   * Settings   * Directory     • Favourite functions   • Subject   • Subject   • Course   • Course    • Course   • Co | A https://hallgato.neptun.elte.hu/main.aspx?ismenuclick=true&ctrl=0303         Inbox     Inbox     Sent messages     Settings     Orectory           Filters     Subjects currently offered only: Yes, Terms: 2013/14/2, Subject type: All subjects, Curricul     Subject group: All, Language: All     Subject     Currently     offered     only:         Terms:     2014/15/1         Subjects from curriculum         Subject         Subject         Subjec |

You should see a list similar to the one below. You can sort in ascending or descending order by clicking on the title of the relevant column (e.g., "Subject code").

| 🗲 🔒 https:                 | //hallga            | to.neptu                                 | in.elte.h     | u/main.aspx?ismenuclick=true&ctrl=0303                                       | ▼ C                 | <b>≌!</b> ▼ evernote        | Q,          | ☆              | Ê           | <b>↓</b> 1 | î i    | = |
|----------------------------|---------------------|------------------------------------------|---------------|------------------------------------------------------------------------------|---------------------|-----------------------------|-------------|----------------|-------------|------------|--------|---|
| 17 18 1<br>24 25 2<br>31 1 | 9 20<br>6 27<br>2 3 | 21 22<br>28 29<br>4 5                    | 23<br>30<br>6 | Actions: Add to favourites Add to favourites All subjects 2014/15/1          | \$                  |                             |             | xs             | 8           | 1          | P      |   |
| Classes<br>Meetings        |                     | 3 <sub>Exams</sub><br>3 <sub>Tasks</sub> |               |                                                                              |                     |                             |             | 1 2            | Page s      | size 20    | ▲<br>▼ |   |
|                            | tion list           | S                                        |               | Subject name                                                                 | Subject code        | Credit Fulfilled Registered | subj        | ster 10<br>ect | or w<br>lis | st         | _      |   |
| 1                          |                     |                                          |               | Clinical Psychodiagnosucs 2.                                                 | PSVM09-CH-121       | 2                           | regi        | ster           |             |            | +      |   |
| Actions: 🖻                 | Outloo              | ok export                                |               | Psychopathology and Patopsychology                                           | PSYM09-<br>CH-110:2 | 2                           | <u>Regi</u> | ster           |             |            | Ð      |   |
|                            |                     |                                          |               | Cognitive Psychology                                                         | PSYM09-103          | 4                           | <u>Regi</u> | ster           |             |            | ÷      |   |
|                            |                     |                                          |               | Methodological Skills Training                                               | PSYM09-106:2        | 2                           | Regi        | ster           |             |            | ÷      |   |
|                            |                     |                                          |               | <u>Health Behaviour, Health Promotion and</u><br><u>Health Communication</u> | PSYM09-CH-117       | 2                           | <u>Regi</u> | ster           |             |            | ÷      |   |
|                            |                     |                                          |               | Health Psychology in Social Context                                          | PSYM09-<br>CH-102:2 | 2                           | <u>Regi</u> | ster           |             |            | ÷      |   |
|                            |                     |                                          |               | Evidence-based Medicine for Psychologists                                    | PSYM09-CH-119       | 2                           | <u>Regi</u> | ster           |             |            | ÷      |   |
|                            |                     |                                          |               | Medical Aspects of Suggestions                                               | PSYM09-CH-123       | 4                           | <u>Regi</u> | ster           |             |            | +      |   |
|                            |                     |                                          |               | <u>Professional Issues and Ethical Problems in</u><br><u>Psychology</u>      | PSYM09-107:2        | 3                           | <u>Regi</u> | ster           |             |            | Ð      |   |
|                            |                     |                                          |               | Multivariate Statistics                                                      | PSYM09-109          | 2                           | Regi        | ster           |             |            | ÷      |   |
|                            |                     |                                          |               | Neurobiology and Psychopharmacology                                          | PSYM09-CH-128       | 2                           | Regi        | ster           |             |            | ÷      |   |
|                            |                     |                                          |               | Personality Psychology                                                       | PSYM09-104          | 4                           | <u>Regi</u> | ster           |             |            | ÷      |   |

#### This search will list all of ELTE's courses. Use the search icon ("magnifying glass") to search for course codes.

| • | •)•                            | http                      | os://h                           | allga                               | ito.n                             | eptu                     | n.elte.                       | hu/ma | ain.aspx?i                                | smenuclick=true&ctrl=0303         | V                  | ′ C' Ø!⊽ everno  | ote                     | Q                 | ☆   | Ê     | + 1         |          |   |
|---|--------------------------------|---------------------------|----------------------------------|-------------------------------------|-----------------------------------|--------------------------|-------------------------------|-------|-------------------------------------------|-----------------------------------|--------------------|------------------|-------------------------|-------------------|-----|-------|-------------|----------|---|
|   | o Ci                           | alen                      | dar                              |                                     |                                   | E                        |                               | \$    | code:<br>Course                           |                                   | Period end         | l: 🗌 Monday      | A                       |                   |     |       |             |          |   |
|   | ↓<br>Su<br>27<br>3<br>10<br>17 | Mo<br>28<br>4<br>11<br>18 | Aug<br>Tu<br>29<br>5<br>12<br>19 | just 2<br>We<br>30<br>6<br>13<br>20 | 2014<br>Th<br>31<br>7<br>14<br>21 | Fr<br>1<br>8<br>15<br>22 | ►<br>Sa<br>2<br>9<br>16<br>23 | Act   | lecturer:<br>Course<br>code:<br>tions: Ad | List subjects<br>Id to favourites |                    |                  |                         |                   |     |       |             |          |   |
|   | 24<br>31                       | 25<br>1                   | 26<br>2                          | 27<br>3                             | <b>28</b><br>4                    | <b>29</b><br>5           | <b>30</b><br>б                | AI    | l subject                                 | s 2014/15/1                       |                    |                  |                         | <                 | ns  |       | *           | P        |   |
|   |                                | lasse                     | S                                | 1                                   | Exa<br>Exa                        | ams                      |                               |       |                                           |                                   |                    | \$               | 1 2 3                   | 4 5               | ж ж | Page  | size 20     | <b>A</b> |   |
|   |                                | ubscr                     | iptio                            | n list                              | S                                 | , KS                     |                               | s     | Subject na                                | ime                               | Subject code<br> ▲ | Credit Fulfilled | Registered <sup>R</sup> | egister<br>ıbject | for | Walis | aiting<br>t |          |   |
|   |                                | onsul                     | tatio                            | ns                                  |                                   |                          |                               | 9     | Organizati                                | on and Management                 | 2VE81NGK14B        | 5                | <u>F</u>                | legister          |     |       |             | Đ        |   |
|   | Acti                           | ons:                      | 20                               | Dutlo                               | ok ex                             | qort                     |                               | 1     | Methodolo                                 | gy of the ecology (lecture)       | a2an1023           | 2                | F                       | legister          |     |       |             | Ð        |   |
|   |                                |                           |                                  |                                     |                                   |                          |                               | 1     | Humánöko                                  | lógia                             | a2an1216           | 2                | Ē                       | legister          |     |       |             | •        | Ĭ |
|   |                                |                           |                                  |                                     |                                   |                          |                               | 1     | Methodolo                                 | gy of the ecology (practice)      | a2an2023           | 2                | Ē                       | legister          |     |       |             | Ð        |   |
|   |                                |                           |                                  |                                     |                                   |                          |                               | 1     | Introductio                               | n to Environmental Sciences L     | aa1c1013           | 2                | Ē                       | legister          |     |       |             | Ð        |   |
|   |                                |                           |                                  |                                     |                                   |                          |                               | 1     | Introductio                               | n to Environmental Sciences L     | aa1c1013:2         | 2                | Ē                       | legister          |     |       |             | •        |   |
|   |                                |                           |                                  |                                     |                                   |                          |                               | 1     | Introductio                               | n to Hydrogeology                 | aa1c1022           | 2                | <u>F</u>                | legister          |     |       |             | Ð        |   |
|   |                                | _                         |                                  |                                     |                                   |                          |                               | 1     | Basics of H                               | <u>łydrobiology</u>               | aa1c1023           | 1                | F                       | <u>legister</u>   |     |       |             | Đ        | Ŧ |

#### You will see a search field and then you can search by course title (any word), course code and credits number.

| <b>(</b> |                                       | http                                 | os://h                                      | allga                                | ito.ne                                       | eptui                               | n.elte.h                                 | u/main.aspx?ismenuclick=true&ctrl=0303            | ٦                  | 7 C 🕻  | 3!▼ evernote                                 | Q,    | ☆ [       | â          | <b>↓</b> 1  | î î     | = |
|----------|---------------------------------------|--------------------------------------|---------------------------------------------|--------------------------------------|----------------------------------------------|-------------------------------------|------------------------------------------|---------------------------------------------------|--------------------|--------|----------------------------------------------|-------|-----------|------------|-------------|---------|---|
| 0        | Ca                                    | len                                  | dar                                         |                                      |                                              | 2                                   |                                          | code:                                             | Period end         | i: 🗆   | Monday                                       |       |           |            |             |         |   |
| ≤        | Su<br>27<br>3<br>10<br>17<br>24<br>31 | Mo<br>28<br>4<br>11<br>18<br>25<br>1 | Aug<br>Tu<br>29<br>5<br>12<br>19<br>26<br>2 | We<br>30<br>6<br>13<br>20<br>27<br>3 | 2014<br>Th<br>31<br>7<br>14<br>21<br>28<br>4 | Fr<br>1<br>8<br>15<br>22<br>29<br>5 | ►<br>Sa<br>2<br>9<br>16<br>23<br>30<br>6 | Actions: Add to favourites All subjects 2014/15/1 |                    |        |                                              |       | <b>R5</b> |            | *           | P       | - |
|          | Cla<br>Me<br>Su                       | asses<br>eetin<br>ibscr              | s<br>igs<br>iptio<br>Itatio                 | n list                               | ∃ <sub>Exa</sub><br>⊒ <sub>Tas</sub><br>s    | ims<br>ks                           |                                          |                                                   | $\langle$          | Search | Subject name<br>Subject name<br>Subject code | 5     | ≫ א ј     | Page s     | Searc       | ah<br>A | > |
|          | otic                                  |                                      | 9.0                                         | Jutio                                | ok ov                                        | mort                                |                                          | Subject name                                      | Subject code<br> ▲ | Credi  | t Fulfilled Registered subj                  | ect   | For       | wa<br>list | iiting<br>t |         |   |
| A        | cuo                                   | )IIS:                                |                                             | Juuo                                 | ок ех                                        | port                                |                                          | Organization and Management                       | 2VE81NGK14B        | 5      | Reg                                          | ister |           |            |             | +       |   |
|          |                                       |                                      |                                             |                                      |                                              |                                     |                                          | Methodology of the ecology (lecture)              | a2an1023           | 2      | Reg                                          | ister |           |            |             | +       |   |
|          |                                       |                                      |                                             |                                      |                                              |                                     |                                          | <u>Humánökológia</u>                              | a2an1216           | 2      | Reg                                          | ister |           |            |             | +       |   |
|          |                                       |                                      |                                             |                                      |                                              |                                     |                                          | Methodology of the ecology (practice)             | a2an2023           | 2      | Reg                                          | ister |           |            |             | +       |   |
|          |                                       |                                      |                                             |                                      |                                              |                                     |                                          | Introduction to Environmental Sciences I          | aa1c1013           | 2      | Reg                                          | ister |           |            |             | ÷       |   |
|          |                                       |                                      |                                             |                                      |                                              |                                     |                                          | Introduction to Environmental Sciences I          | aa1c1013:2         | 2      | Reg                                          | ister |           |            |             | Ŧ       |   |
| 4        |                                       | _                                    |                                             |                                      |                                              |                                     |                                          | Introduction to Hydrogeology                      | aa1c1022           | 2      | Ren                                          | ictor |           |            |             |         |   |

## For example, sports courses – code starts with VTN.

| <b>(</b> )                                                                                                    | htt                                                      | ps://h                                                       | hallga                                                        | ato.ne                                              | eptu                                                   | n.elte.h                                 | nu/main.aspx?ismenuclick=true&ctrl=0303                                                               | 7             | 7 C' Ø!▼   | evernote              | Q,            | ☆ 自   | +       | â   | =   |
|----------------------------------------------------------------------------------------------------|----------------------------------------------------------|--------------------------------------------------------------|---------------------------------------------------------------|-----------------------------------------------------|--------------------------------------------------------|------------------------------------------|----------------------------------------------------------------------------------------------------|---------------|------------|-----------------------|---------------|-------|---------|-----|-----|
| 0                                                                                                    | Calen                                                    | dar                                                          |                                                               |                                                     | C                                                      |                                          | code:                                                                                                 | > Period end  | i: Mon     | day 🛔                 |               |       |         |     |     |
| <ul> <li>Su</li> <li>27</li> <li>3</li> <li>10</li> <li>17</li> <li>24</li> <li>31</li> <li>24</li> <li>31</li> <li>24</li> <li>31</li> <li>24</li> <li>31</li> <li>24</li> <li>31</li> <li>24</li> <li>31</li> <li>24</li> <li>31</li> <li>24</li> <li>31</li> <li>24</li> <li>31</li> <li>24</li> <li>31</li> <li>24</li> <li>31</li> <li>31</li> <li>3</li></ul> | Mo<br>28<br>4<br>11<br>18<br>25<br>1<br>Classe<br>Meetin | Aug<br>Tu<br>29<br>5<br>12<br>19<br>26<br>2<br>s<br>s<br>ngs | yust 2<br>We<br>30<br>6<br>13<br>20<br>27<br>3<br>(<br>(<br>) | 2014<br>Th<br>31<br>7<br>14<br>21<br>28<br>4<br>Exa | Fr<br>1<br>8<br>15<br>22<br>29<br>5<br>5<br>mms<br>5ks | ►<br>Sa<br>2<br>9<br>16<br>23<br>30<br>6 | lecturer:<br>Course<br>code:<br>List subjects<br>Actions: Add to favourites<br>All subjects 2014/15/1 |               | Search Sul | bject name ▲          |               |       | Sear    | rch |     |
| X                                                                                                    | Consu                                                    | Itatio                                                       | ns                                                            |                                                     |                                                        |                                          | Subject name                                                                                          | Subject code  | Credit Er  | edit                  | 4 5<br>gister | for N | size 20 |     |     |
| Ac                                                                                                    | ions:                                                    | 20                                                           | Dutlo                                                         | ok ex                                               | port                                                   |                                          | Subject name                                                                                          | A 2VE81NGK14B | Credit Fu  | Inited Registered sul | bject         | li    | st      |     | - U |
|                                                                                                    |                                                          |                                                              |                                                               |                                                     |                                                        |                                          | Methodology of the ecology (lecture)                                                                  | a2an1023      | 2          | Re                    | gister        |       |         |     | -   |
|                                                                                                    |                                                          |                                                              |                                                               |                                                     |                                                        |                                          | Humánökológia                                                                                         | a2an1216      | 2          | Re                    | gister        |       |         | Ŧ   | -   |
|                                                                                                    |                                                          |                                                              |                                                               |                                                     |                                                        |                                          | Methodology of the ecology (practice)                                                                 | a2an2023      | 2          | Re                    | gister        |       |         |     |     |
|                                                                                                    |                                                          |                                                              |                                                               |                                                     |                                                        |                                          | Introduction to Environmental Sciences                                                                | aa1c1013      | 2          | Re                    | gister        |       |         | •   |     |
|                                                                                                    |                                                          |                                                              |                                                               |                                                     |                                                        |                                          | Introduction to Environmental Sciences                                                                | aa1c1013:2    | 2          | Re                    | gister        |       |         | Ŧ   |     |
|                                                                                                    | _                                                        |                                                              |                                                               |                                                     |                                                        |                                          | Introduction to Hydrogeology                                                                          | aa1c1022      | 2          | Re                    | mieter        |       |         |     |     |

#### Click on the title of a course to view its data.

| ( | 🔒 h  | ttps://l | hallga | ato.ne | eptu | n.elte. | nu/main.aspx?ismenuclick=true&ctrl=0303                   | ▼ C <sup>i</sup>    | Ø! ▼ evernote               | ৎ 🕁 ।                   | â 🦊 1             |        | ∎      |
|---|------|----------|--------|--------|------|---------|-----------------------------------------------------------|---------------------|-----------------------------|-------------------------|-------------------|--------|--------|
| 1 | 7 1  | 8 19     | 20     | 21     | 22   | 23      | Actions: Add to favourites                                |                     |                             |                         |                   |        |        |
| 2 | 4 2  | 25 26    | 27     | 28     | 29   | 30      |                                                           |                     |                             | xLS                     | a 🔺               | 0      |        |
| 3 | 1    | 1 2      | 3      | 4      | 5    | б       | All subjects 2014/15/1                                    |                     |                             |                         | 5                 | P      |        |
| 2 | Clas | ses      | (      | Exa    | ms   |         |                                                           |                     |                             |                         |                   |        |        |
|   | Mee  | etings   | (      | 🖾 Tas  | ks   |         |                                                           | Sear                | ch Subject code 📲 psym09    | )                       | Searc             | h      |        |
|   | Sub  | scriptio | n list | s      |      |         |                                                           |                     |                             | 1 2                     | Page size 20      | A<br>V |        |
|   | Con  | sultatio | ns     | olt or | nort |         | Subject name                                              | Subject code<br> ▲  | Credit Fulfilled Registered | Register for<br>subject | r Waiting<br>list |        |        |
| A | cuon | s: 🔤     | Juuo   | ok ex  | port |         | Developmental Psychology 1.                               | PSYM09-101          | 2                           | Register                |                   | Ŧ      |        |
|   |      |          |        |        |      |         | Cognitive Psychology                                      | PSYM09-103          | 4                           | Register                |                   |        |        |
|   |      |          |        |        |      |         | Personality Psychology                                    | PSYM09-104          | 4                           | a composited            |                   | ÷      | $\cap$ |
|   |      |          |        |        |      |         | Methodological Skills Training                            | PSYM09-106:2        | 2                           | Register                |                   | ÷      |        |
|   |      |          |        |        |      |         | Professional Issues and Ethical Problems in<br>Psychology | PSYM09-107:2        | 3                           | Register                |                   | Ð      |        |
|   |      |          |        |        |      |         | Communicational Skills Training                           | PSYM09-108          | 3                           | <u>Register</u>         |                   | Ð      |        |
|   |      |          |        |        |      |         | Multivariate Statistics                                   | PSYM09-109          | 2                           | Register                |                   | ÷      | 0      |
|   |      |          |        |        |      |         | Introduction to Counselling and Clinical<br>Psychology    | PSYM09-<br>CH-101:2 | 2                           | Register                |                   | Ð      |        |
|   |      |          |        |        |      |         | Health Psychology in Social Context                       | PSYM09-<br>CH-102:2 | 2                           | Register                |                   | Ð      |        |
|   |      |          |        |        |      |         | Health Psychophysiology                                   | PSYM09-<br>CH-103:2 | 2                           | Register                |                   | Ð      |        |
| 4 | C    |          |        |        |      |         | Addictive Behaviours                                      | PSYM09-             | 2                           | Register                |                   | Ŧ      | v      |

#### Click on the number of a group to view its data.

| 🗲 🔒 https        | ://hallgato.ne                                        | eptun. <b>elte.hu</b> /main.asp                                         | x?ismenuclick=tr                                        | ue&ctrl=0303                                           | ▼ C                                 | ernote       | ፍ 🕁        | Ê    | + 🏦       |   | = |
|------------------|-------------------------------------------------------|-------------------------------------------------------------------------|---------------------------------------------------------|--------------------------------------------------------|-------------------------------------|--------------|------------|------|-----------|---|---|
| Subject detail   | ls                                                    |                                                                         |                                                         |                                                        |                                     |              |            |      | ď         | X | • |
| Available        | courses                                               | Basic data Topic                                                        | Textbooks                                               | Students                                               | Tabular pre-requirement             | >            |            |      |           |   |   |
| Cognitive Ps     | ychology (PS                                          | SYM09-103)                                                              |                                                         |                                                        |                                     |              |            |      |           |   |   |
| Available c      | ourses                                                |                                                                         |                                                         |                                                        |                                     |              | xs         | 82   |           |   |   |
| Course           | Course<br>type                                        | Headcount/Waiting<br>list/Limit                                         | Ranking<br>score                                        | Class schedule<br>info.                                | Lecturers                           | Language Sit | e Comm.    | Desc | ription 🗌 |   |   |
| 1                | Lecture                                               | 0/3/999                                                                 | 0                                                       |                                                        | Király Ildikó Dr., Takács<br>Ádám   | English      | Sz,16:00-1 |      |           |   |   |
| Number of res    | sults:1-0/0 (16 m                                     | is)                                                                     |                                                         |                                                        |                                     |              | Actions:   | Save | Cancel    |   |   |
| •                | Click on S                                            | to take the selec                                                       | cted courses from                                       | m the list above                                       | !                                   |              |            |      |           |   | U |
| •                | Beyond cor<br>waiting lis<br>might aut<br>waiting lis | urse maximum head<br>sts. When the cours<br>comatically take the<br>st. | lcount limits, th<br>se headcount of<br>e course if you | he institution ca<br>r the limit cha<br>u were the nex | an enable<br>nges, you<br>ct on the |              |            |      |           |   | Ŧ |
| https://hallgate | o.neptun.elte                                         | e.hu/main.aspx?ismenu                                                   | uclick=true&ctrl=                                       | 0303#                                                  |                                     |              |            |      |           |   |   |

# Here you can view the data of the group of a given course, for example, its teachers or who the other students attending this group are.

| • https://hallgato.neptun. <b>elte.hu</b> /main.aspx?ismenuclick=true&ctrl=0303                                                           | 🔻 C 🛛 😻 evernote 🔍 🏠 🗎 🕹                 | ⋒ ≡      |
|----------------------------------------------------------------------------------------------------|------------------------------------------|----------|
| 27     28     29     30     31     1     2       3     4     5     6     7     8     9       10     11     12     13     14     15     16 |                                          | <b>^</b> |
| Course details                                                                                                    |                                          | E2 3     |
| Basic data         Students         Lecturers         Textbooks         Class schedule                                                    | Attendance statistics Tasks E-materials  |          |
| Basic data (1)                                                                                                    |                                          |          |
| & Code: 1                                                                                                    | ♦ Course type: Lecture                   |          |
| Subject name: Cognitive Psychology                                                                                                    | ♦ Course price                           |          |
| ♦ Exam type Written;                                                                                                    | Class schedule information:              |          |
| ♦ Minimum headcount 0                                                                                                    | Lecturers Király Ildikó Dr., Takács Ádám |          |
| ♦ Maximum headcount 999                                                                                                    | Internet address                         |          |
| ♦ Max. number of waiting-list: 0                                                                                                    | Preliminary requirement                  |          |
| * Language English                                                                                                    | ♦ Course type identifier Normal          |          |
| * Term <b>2014/15/1</b>                                                                                                    | $\triangleright$                         | 0        |
| ♦ Description:                                                                                                    |                                          |          |
| ♦ Notes: Sz,16:00-18:15***IZU Révész                                                                                                    |                                          |          |
|                                                                                                    |                                          |          |
|                                                                                                    |                                          |          |
| More class schedule information                                                                                                    |                                          |          |
| https://hallgato.neptun.elte.hu/main.aspx?ismenuclick=true&ctrl=0303#                                                                     | <b>FIG.</b> 2                            |          |

## **Days in Hungarian**

Monday **Tuesday** Wednesday Thursday Friday **Saturday** Sunday

hétfő (H) kedd (K) szerda (Sze/Sz) csütörtök (Cs) péntek (P) szombat (Szo/Sz) vasárnap (V)

#### If you go back to where you can see the groups for the course, you can register by checking the box in the last column of the row and then clicking on "Save".

| 🗲 🔒 https://hallgato.neptun.elte.hu/main.aspx?ismenuclick=true&ctrl=0303 🔻 C 🐼 🛪 https://hallgato.neptun.elte.hu/main.aspx?ismenuclick=true&ctrl=0303                                                                        | ≡  |
|----------------------------------------------------------------------------------------------------|----|
| Subject details                                                                                                    | ׾  |
| Available courses     Basic data     Topic     Textbooks     Students     Tabular pre-requirement                                                                                                    | Â  |
| Cognitive Psychology (PSYM09-103)                                                                                                    |    |
| Available courses                                                                                                    |    |
| Actions: Save Cancel                                                                                                    |    |
| Course<br>codeCourse<br>typeHeadcount/Waiting<br>list/LimitRanking<br>scoreClass schedule<br>info.LecturersLanguage Site Comm.Description                                                                                    |    |
| 1     Lecture     0/3/999     Idikó Dr., Takács     English     Sz, 16:00-1                                                                                                    | )  |
| Number of results:1-0/0 (31 ms)                                                                                                    |    |
| Click on Save to take the selected courses from the list above!                                                                                                    |    |
| Beyond course maximum headcount limits, the institution can enable<br>waiting lists. When the course headcount or the limit changes, you<br>might automatically take the course if you were the next on the<br>waiting list. | U, |

#### The popup window will tell you whether you have successfully registered.

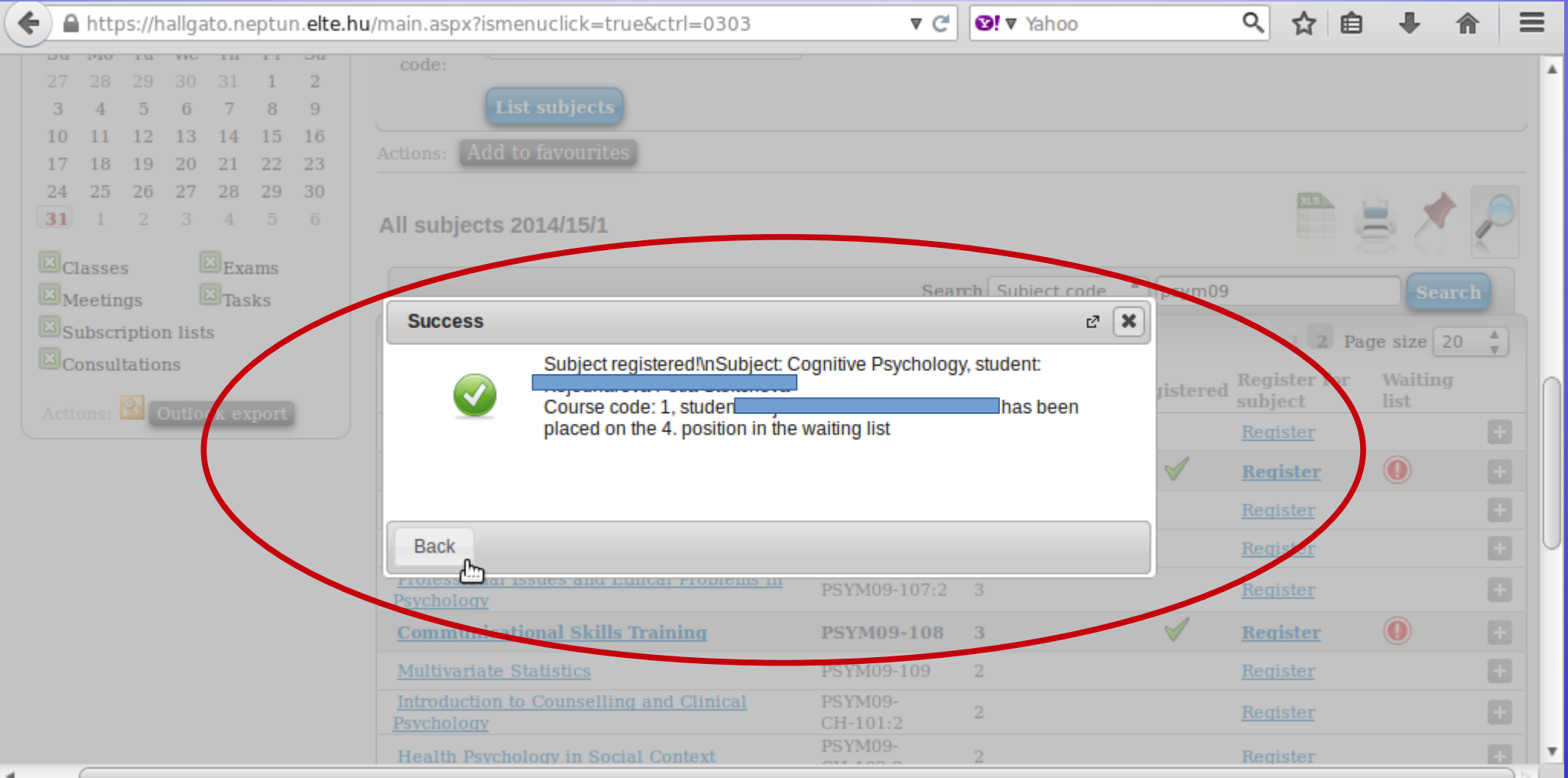

#### This is another example with a course with 4 groups. You can see the course title, but also the groups, their teachers, the place limit, how many people have signed up etc.

| (  | <b>€</b> ) 🔒 h | ttps://h       | allgato.neptu      | n. <b>elte.hu</b> /main.asp | x?ismenucli       | ck=true&ctrl=  | 0303                  |                       | ▼ C <sup>e</sup> | vernote  | <u>्</u>   | ê 🦊         | <b>^</b> | =      |   |
|----|----------------|----------------|--------------------|-----------------------------|-------------------|----------------|-----------------------|-----------------------|------------------|----------|------------|-------------|----------|--------|---|
|    | Subject        | details        |                    |                             |                   |                |                       |                       |                  |          |            |             | C2       | ×      | * |
|    | Avail          | able co        | urses Ba           | sic data Topic              | Textbo            | ooks Stud      | lents                 | Tabular pr            | e-requirement    |          |            |             |          | $\cap$ |   |
| <  | Commu          | nicatio        | nal Skills Tra     | ining (PSYM09-10            | 8)                |                |                       |                       |                  |          |            |             |          |        |   |
|    | Availa         | ole cou        | rses               |                             |                   |                |                       |                       |                  |          | ns         | 🖹 🖈 🛓       | 0        |        |   |
|    |                | _              |                    |                             |                   |                |                       |                       |                  |          | <b>*</b>   | 5           |          |        |   |
|    | Actions:       | Save<br>e code | Cancel Course type | Headcount/Waiti             | ng <sub>Par</sub> | ting score (   | <del>Class sche</del> | <del>dule info.</del> | Lecturors        | Language | Site Comm. | Description |          |        |   |
| 4  | 1              |                | Practice           | 0/0/15                      |                   |                |                       |                       | Fekete Olívia    | English  | P,9:00-13: | in blocks   |          | >      | h |
|    | 2              |                | Practice           | 0/0/15                      | U                 |                |                       |                       | Fekete Olivia    | English  | P,9:00-13: | in blocks   |          |        |   |
|    | <u>3</u>       |                | Practice           | 0/0/12                      |                   |                |                       |                       | Farkas Judit     | English  | K,13:00-16 | odd weeks   |          |        |   |
|    | 4              |                | Practice           | 0/0/12                      |                   |                |                       |                       | Farkas Judit     | English  | K,13:00-16 | even weeks  |          |        |   |
|    | Number         | of results     | s:1-0/0 (16 ms)    |                             |                   | N              |                       |                       |                  |          | Actions:   | Save Can    | cel      |        | U |
|    | 0 0            | C              | lick on Save       | to take the sele            | cted course       | ⊳s from the li | ist above             |                       |                  |          |            |             |          |        |   |
|    |                |                |                    |                             |                   |                |                       |                       |                  |          |            |             |          |        |   |
|    | _              |                |                    |                             |                   |                |                       |                       | <u> </u>         |          |            |             |          |        | • |
| ht | tps://hal      | lgato.ne       | eptun.elte.hu      | /main.aspx?ismenu           | iclick=true&      | ctrl=0303#     |                       |                       |                  |          |            |             |          | ) .    |   |

Choose one, then check the box next to it and click on "Save". During the course registration period you can change for another group or drop the course.

| 🗲 🔒 https://h     | allgato.neptur  | n. <b>elte.hu</b> /main.aspx?i  | smer  | nuclick=true&ctrl | =0303      |             | ▼ C' Ø! ▼ e   | vernote       | Q,        | ☆    | Ê        | + 1     |         | Ξ      |   |
|-------------------|-----------------|---------------------------------|-------|-------------------|------------|-------------|---------------|---------------|-----------|------|----------|---------|---------|--------|---|
| Subject details   |                 |                                 |       |                   |            |             |               |               |           |      |          |         | 2       | ×      |   |
| Available co      | urses Ba        | sic data Topic                  | Т     | extbooks          | idents     | Tabular pr  | e-requirement |               |           |      |          |         |         | $\cap$ |   |
| Communication     | nal Skills Trai | ning (PSYM09-108)               |       |                   |            |             |               |               |           |      |          |         |         |        |   |
| Available cou     | rses            |                                 |       |                   |            |             |               |               | x         | 3    | 8        | •       |         |        |   |
| Actions: Save     | Cancel          |                                 |       |                   |            |             |               |               |           |      |          |         |         |        |   |
| Course code       | Course type     | Headcount/Waiting<br>list/Limit |       | Ranking score     | Class sche | edule info. | Lecturers     | Language Site | e Comm.   |      | Descri   | ption [ | ]<br>1] |        |   |
| 1                 | Practice        | 0/0/15                          |       |                   |            |             | Fekete Olívia | English       | P,9:00-13 | 3:   | in block | ks [    |         |        | ſ |
| 2                 | Practice        | 0/0/15                          | 0     |                   |            |             | Fekete Olívia | English       | P,9:00-13 | 3:   | in block | ks [    | 3       | -      |   |
| <u>3</u>          | Practice        | 0/0/12                          | 0     |                   |            |             | Farkas Judit  | English       | K,13:00-  | 16   | odd we   | eks [   |         |        |   |
| <u>4</u>          | Practice        | 0/0/12                          |       |                   |            |             | Farkas Judit  | English       | K,13:00-  | 16   | even we  | eeks (  | 3       |        |   |
| Number of results | s:1-0/0 (16 ms) |                                 |       |                   |            |             |               |               | Ac        | ons: | Save     | Cincel  |         | U      | U |
| ••• C             | lick on Save    | to take the selecto             | ed co | ourses from the   | list above | 1           |               |               |           |      |          |         |         |        |   |
|                   |                 |                                 |       |                   |            |             | _             |               |           |      |          |         |         |        |   |

# The popup window will tell you whether registration was successful.

| + https://hallgato.neptun.elte.hu | /main.aspx?ismenuclick=true&ctrl=0303                | ▼ C'                 | Severnote             | 오 ☆ 自                       | ♣ 🏦 🚍           |
|-----------------------------------|------------------------------------------------------|----------------------|-----------------------|-----------------------------|-----------------|
| <b>31</b> 1 2 3 4 5 6             | All subjects 2014/15/1                               |                      |                       |                             | 1               |
| Classes Exams<br>Meetings Tasks   |                                                      | Searc                | ch Subject code ▲     | sym09                       | Search          |
| Subscription lists                |                                                      |                      |                       | 1 2 Pag                     | je size 20 ≜    |
|                                   | Subject name                                         | Subject code<br> ▲   | Credit Fulfilled Regi | stered Register for subject | Waiting<br>list |
| Actions: Callook export           | Developmental Psychology 1.                          | PSYM09-101           | 2                     | Register                    |                 |
|                                   | Success                                              |                      | 2 🗙                   | Register                    |                 |
|                                   | Subject registered!\nSubject:                        | Communicational Skil | Is Training, student: | Register                    |                 |
|                                   | Course code: 3, student:                             | ×                    | has been              | Register                    |                 |
|                                   | placed on the 1. position in th                      | e waiting list       |                       | Register                    | E I             |
|                                   |                                                      |                      | 9                     | <u>Register</u>             | <b>• •</b>      |
|                                   |                                                      |                      |                       | Register                    | •               |
|                                   | Васк                                                 |                      |                       | Register                    | <b>H</b>        |
|                                   | Health Psychology in Social Context                  | PSYM09-<br>CH-102:2  | 2                     | Register                    | Đ               |
|                                   | Health Psychophysiology                              | PSYM09-<br>CH-103:2  | 2                     | Register                    |                 |
|                                   | Addictive Behaviours                                 | PSYM09-<br>CH-105:2  | 2                     | Register                    |                 |
| 1                                 | Health Psychophysiology and<br>Psychoneuroimmunology | PSYM09-CH-106        | 2                     | Register                    | ÷,              |

### Full head-count

If the course cannot take more students, Neptun will not allow you to sign up.

This case, you need a written permission from the professor if the limit can be raised.

Then send the permission to your study coordinator who will deal with the issue.

### **Courses missing**

It can also happen that some of the courses are not in Neptun system, but it is in your curriculum.

In this case, the particular departments are in charge of publishing the courses. Your study coordinator or the departmental administrators can help you.

# In order to see the list of courses for which you have signed up, go to "Registrated subjects" in the "Subjects" menu.

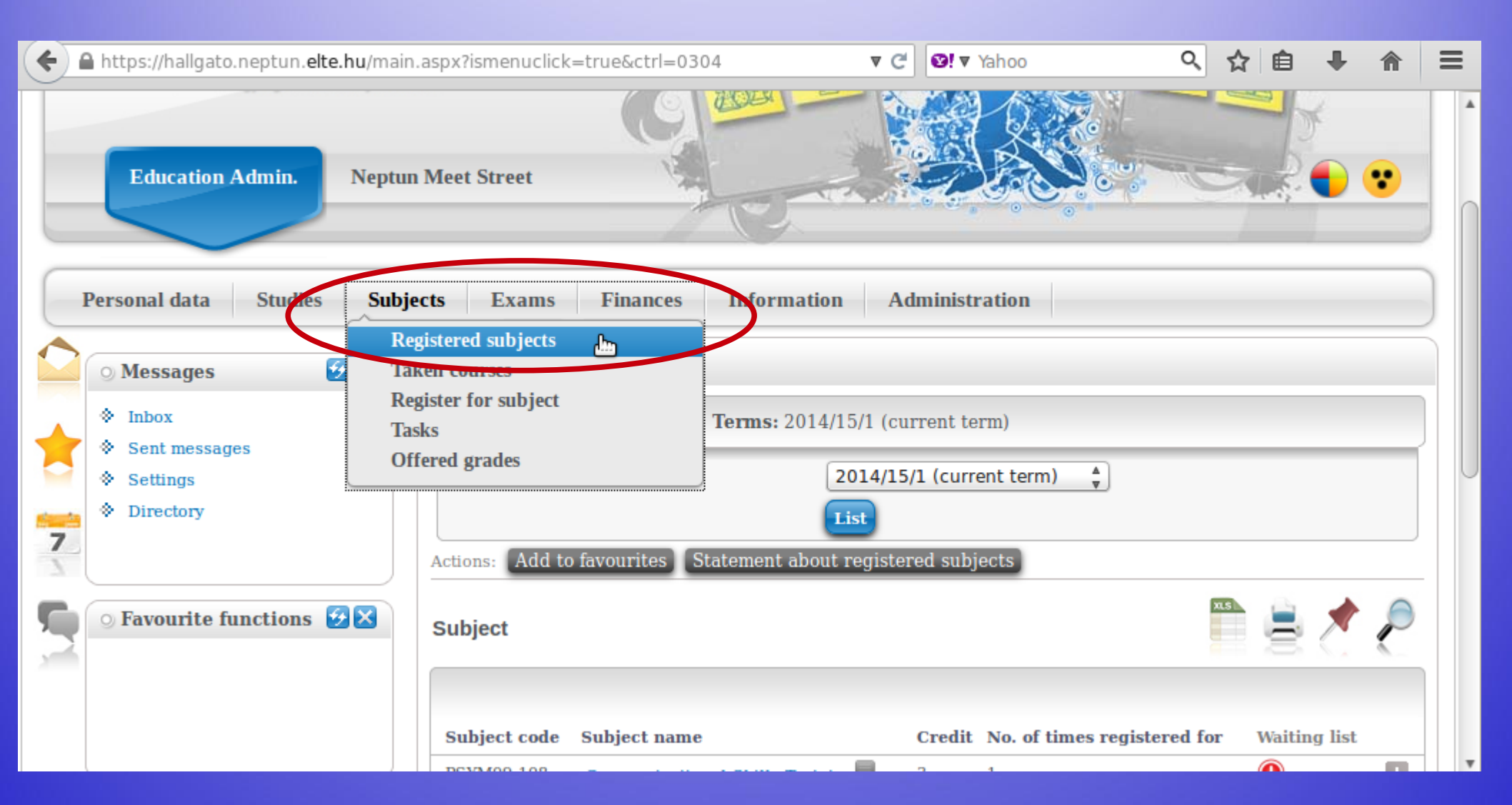

#### Choose the relevant semester and then click on "List".

| <b>(</b> | https://hallgato.neptun. <b>elte.hu</b> /ma                                                                                                    | ain.aspx?ismenuclick=true&ctrl=0304 🔻 C 🔄 Yahoo 🔍 🏠 🗎                                                                                                    | ∔ ⋒ | ≡ |
|----------|----------------------------------------------------------------------------------------------------|----------------------------------------------------------------------------------------------------|-----|---|
|          | <ul> <li>○ Messages</li> <li>◇ Inbox</li> <li>◇ Sent messages</li> <li>◇ Settings</li> <li>◇ Directory</li> </ul> O Favourite functions                                                                                                    | Registered subjects          Filters       Terms: 2014/15/1 (current term)         Terms:       2014/15/1 (current term)         Actions:       Add to favourites         Statement about registered subjects |     |   |
|          | O Calendar       Image: Second second second |                                                                                                    |     | • |

# Here you can see a list of courses you are now registered for, as well as how many credits you have signed up for in total.

| ( | https://hallgato.neptun. <b>elte.hu</b> /m                                                                                                    | in.aspx?ismenuclick=true&ctrl=0304 ▼ C 💽 ▼ Yahoo 🍳 •                                                                                                    | ☆ 自 📲        | ⋒ | ≡ |
|---|----------------------------------------------------------------------------------------------------|----------------------------------------------------------------------------------------------------|--------------|---|---|
|   | <ul> <li>Messages</li> <li>♦ Inbox</li> <li>♦ Sent messages</li> <li>♦ Settings</li> <li>♦ Directory</li> </ul>                                                                                                    | Registered subjects          Filters       Terms: 2014/15/1 (current term)         Terms:       2014/15/1 (current term)         Ist       List         Actions:       Add to favourites         Subject       Statement about registered subjects                                                                                                    |              |   |   |
|   |                                                                                                    | Subject Subject code Subject name Credit No. of times registered for DOUBTION TO A DOUBT TO A DOUBT | Waiting list |   |   |
|   | 🔉 Calendar 🛛 🔂 🔀                                                                                                    | PSYM09-108     Communicational Skills Training     3     1       PSYM09-103     Cognitive Psychology     4     1                                                                                                    | 0            |   |   |
|   | August 2014         August 2014           Su         Mo         Tu         We         Th         Fr         Sa           27         28         29         30         31         1         2           3         4         5         6         7         8         9           10         11         12         13         14         15         16           17         18         19         20         21         22         23 | Number of results: 1-2/2 (9 ms)<br>Total number of credits taken in the term: 7                                                                                                    |              |   |   |

#### If you go back to the course's information, you can also sign off from the course by clicking on the "Drop subject" option.

|            | https://ha   | llgato.neptun. <b>elte.hu</b> /      | /main.aspx?isment         | uclick=true&ctrl=0304                                                                                                    | ▼ C                                  | ! 🞯! ▼ Yaho  | 0           | ላ ☆         | Ê   | +      | <b>^</b> | ≡      |
|------------|--------------|--------------------------------------|---------------------------|----------------------------------------------------------------------------------------------------|--------------------------------------|--------------|-------------|-------------|-----|--------|----------|--------|
|            |              | Subject details                      |                           |                                                                                                    |                                      |              |             | C           | · × |        |          | •      |
|            | ) Mes        | Subject's courses                    | Basic data                | Topic Textbooks                                                                                                    | s Students                           | Tabular pre- | requirement |             |     |        |          |        |
|            | > Sent       | Communicational Sk<br>Curriculum:    | ills Training (PSY        | M09-108)                                                                                                    |                                      |              |             |             |     |        |          |        |
| 7          | > Sett       | Subject's courses                    |                           |                                                                                                    |                                      |              | XS          | 1 d         |     |        |          | $\cap$ |
|            | Faur         | Actions: Save Car                    | ncel Drop subjec          | at a state of the state of the |                                      |              |             |             |     | -      |          |        |
|            | Jidvu        | Course Course Hea<br>code type list/ | adcount/Waiting<br>/Limit | Ranking score                                                                                                    | Class<br>schedule Lecturers<br>info. | Language S   | ite Comm.   | Description | n   | Ċ.     | C        |        |
|            |              | 1 Practice 0/0/                      | /15                       | 0                                                                                                    | Fekete<br>Olívia                     | English      | P,9:00-13:  | in blocks   |     |        |          |        |
|            |              | 2 Practice 0/0/                      | /15                       | 0                                                                                                    | Fekete<br>Olívia                     | English      | P,9:00-13:  | in blocks   |     | J list |          |        |
|            |              | <u>3</u> Practice 0/1/               | /12                       | 0 🕕 133/1914357334                                                                                                    | Farkas<br>Judit                      | English      | K,13:00-16  | odd weeks   |     |        |          | U      |
| 5          | ) Cale       | 4 Practice 0/0/                      | /12                       | 0                                                                                                    | Farkas<br>Judit                      | English      | K,13.00-10  | oven weeks  |     |        |          |        |
|            | •<br>Su M    | Number of results:1-0/0 (            | (0 ms)                    |                                                                                                    |                                      | Actions:     | Save Cancel | Drop subj   | ec  | ン      |          |        |
|            | 27 28<br>3 4 | e e You car                          | n take, leave or          | switch courses in th                                                                                                    | ne list above by ti                  | cking the    |             |             | U   |        |          |        |
| https://ha | allgato.ne   | ptun.elte.hu/main.asp                | x?ismenuclick=tr          | ue&ctrl=0304#                                                                                                    |                                      |              | ß           |             |     |        |          |        |

#### A popup window in order to confirm your choice.

| ( | https://h     | allgato.neptun. <b>elte.hu</b> /main.aspx?ismenuclick=true&ctrl=0304    | ▼ C SI ▼ Yahoo                   | < ☆ 自 ♣ 會        | ≡ |
|---|---------------|-------------------------------------------------------------------------|----------------------------------|------------------|---|
|   |               | Subject's courses Basic data Topic Textbooks                            | Students Tabular pre-requirement | Å                | • |
| * |               | Communicational Skills Training (PSYM09-108)<br>Curriculum:             |                                  |                  |   |
| 7 |               | Subject's courses                                                       |                                  |                  |   |
|   |               | Actions: Save Cancet Drop subject                                       |                                  |                  |   |
| 3 |               | Course Course Hea<br>code type list/                                    | <b>×</b>                         | Description      |   |
|   |               | 1         Practice 0/0/:         Practice 0/0/:         Practice 0/0/:  | 13:                              | in blocks        |   |
|   |               | <u>2</u> Practice 0/0/:                                                 | 13:                              | in blocks g list |   |
|   |               | <u>3</u> Proctice 0/1/                                                  | Yes NO 0-16                      | e du weeks       |   |
|   |               | <u>4</u> Practice 0/0/12                                                | Judit English Kito:00-16         | even weeks       |   |
|   |               | Number of results:1-0/0 (0 ms)                                          | Actions: Save Cancel             | Drop subjec      | U |
|   |               | You can take, leave or switch courses in the list appropriate checkbox. | t above by ticking the           |                  |   |
|   | 24 21<br>31 1 |                                                                         |                                  |                  | • |

# Another popup window to confirm that you have been successful.

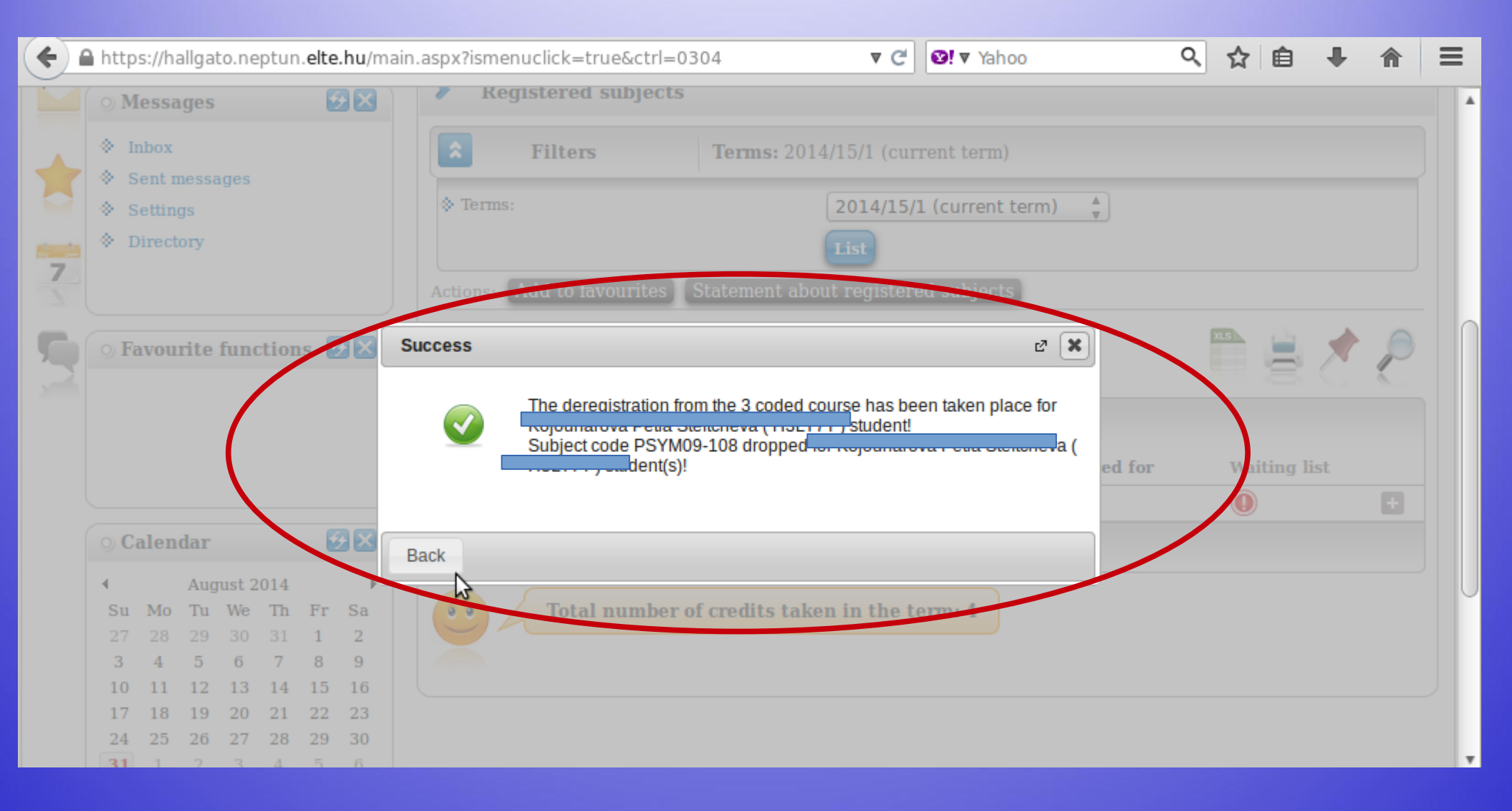

You can also sign off from a course from the list of "Registrated subjects". Click on the "+" sign and then click on "Deregister subject".

| ( | 🔒 http                                      | s://ha                    | allgat               | o.ne                   | ptun                 | .elte          | .hu/m             | aspx?ismenuclick=true&ctrl=0304 ▼ C                                                                   | Yahoo 🔍 🟠 自 🖡 🏫 🚍                                         |
|---|---------------------------------------------|---------------------------|----------------------|------------------------|----------------------|----------------|-------------------|----------------------------------------------------------------------------------------------------|-----------------------------------------------------------|
|   | 0 M                                         | lessa                     | ges                  |                        |                      | e              |                   | Registered subjects                                                                                   |                                                           |
| * | <ul> <li>h</li> <li>s</li> <li>s</li> </ul> | nbox<br>Sent n<br>Setting | nessa<br>gs          | ges                    |                      |                |                   | Filters         Terms: 2014/15/1 (current terms:           & Terms:         2014/15/1 (current terms) | erm)<br>rent term) 🖕                                      |
| 7 | * I                                         | )irect                    | ory                  | 6                      |                      | . 6            | 200               | List Actions: Add to favourites Statement about registered subj                                       | ject<br>Details                                           |
|   | 9 F                                         | ivou                      | rite                 | runc                   | ction                | IS M           |                   | Subject                                                                                               | Deregister subject Print base data of the subject Results |
|   |                                             |                           |                      |                        |                      |                |                   | Subject code Subject name Credit No. of                                                               | tin Forum                                                 |
|   | $\geq$                                      |                           |                      |                        |                      | _              |                   | PSYM09-103 Cognitive Psychology 4 1                                                                   |                                                           |
|   | ୍ର C                                        | alen                      | dar                  |                        |                      | Ľ              | 28                | Number of results:1-2/2 (0 ms)                                                                        |                                                           |
|   | ↓<br>Su<br>27<br>3                          | Mo<br>28<br>4             | Aug<br>Tu<br>29<br>5 | ust 2<br>We<br>30<br>6 | 014<br>Th<br>31<br>7 | Fr<br>1<br>8   | ►<br>Sa<br>2<br>9 | •• Total number of credits taken in the term: 4                                                       | 1                                                         |
|   | 10<br>17<br>24                              | 11<br>18<br>25            | 12<br>19<br>26       | 13<br>20<br>27         | 14<br>21<br>28       | 15<br>22<br>29 | 16<br>23<br>30    |                                                                                                    |                                                           |

## Exam registration

#### You must register for the exams for all lecture courses, otherwise you will not allowed to have the exam. Exam registration will open at the end of November.

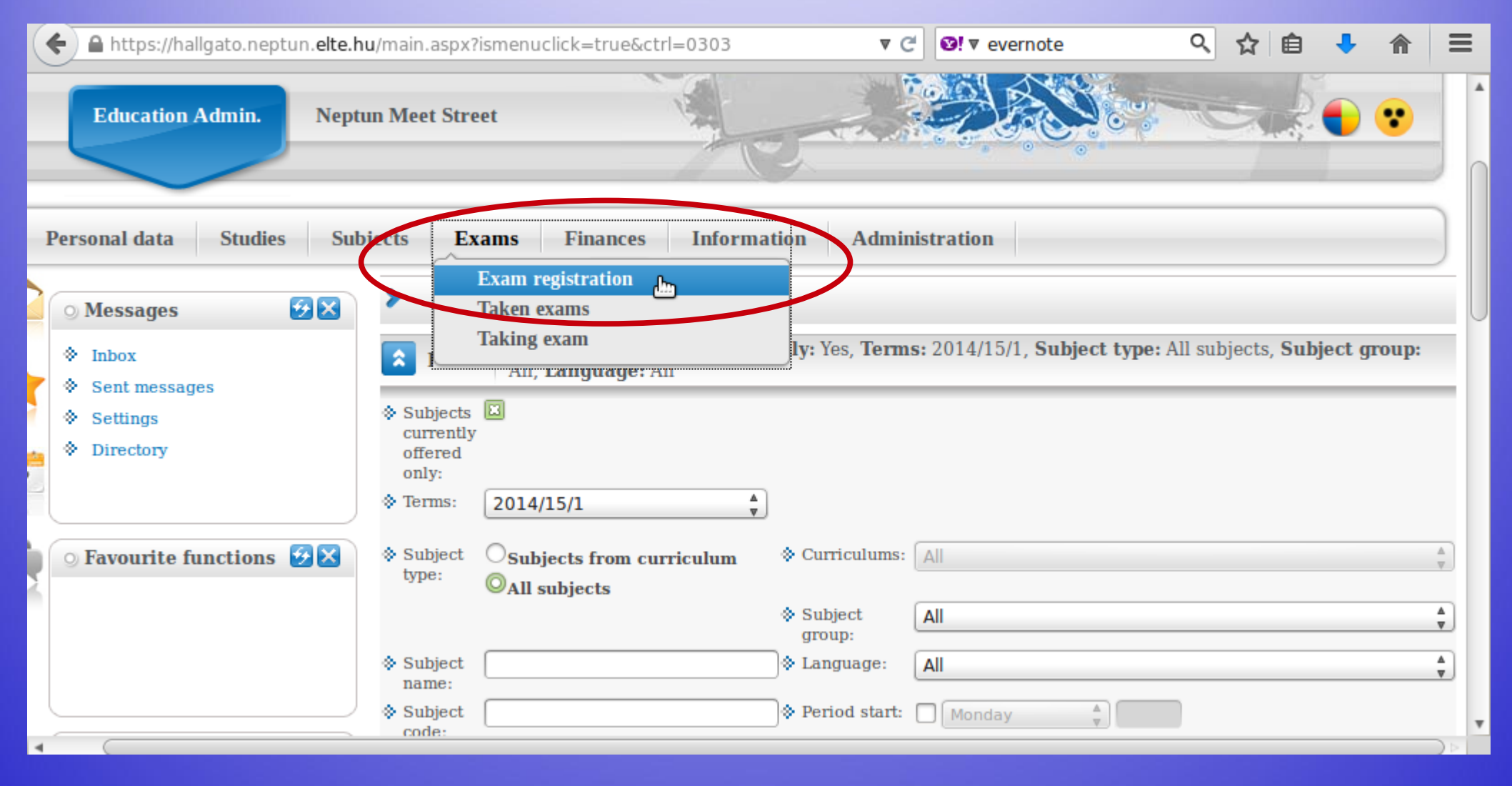

#### This is when you can look for exam dates, once they are uploaded. You can list all dates or only dates for one course.

| (+) | https://hallgato.neptun. <b>elte.hu</b> /ma      | in.aspx?ismenuclick=true&ctrl=0401 | v C Ø! v evernote                                                                 | 오 ☆ 🖻                                  | <b>)</b>                     | <b>^</b> | ≡      |
|-----|--------------------------------------------------|------------------------------------|-----------------------------------------------------------------------------------|----------------------------------------|------------------------------|----------|--------|
|     |                                                  |                                    |                                                                                   |                                        | 7                            |          |        |
|     | Personal data Studies Sub                        | ojects Exams Finances              | Information Administration                                                        |                                        |                              |          |        |
|     | 🔾 Messages 🛛 😥 🔀                                 | > Exam registration                |                                                                                   |                                        |                              |          |        |
| -   | <ul> <li>Inbox</li> <li>Sent messages</li> </ul> | Exam filters                       | Terms: 2013/14/2, Subject: Every subject                                          |                                        |                              |          |        |
|     | <ul> <li>Settings</li> </ul>                     | * Terms:                           | 2014/15/1                                                                         |                                        |                              |          |        |
| 7   | ♦ Directory                                      | Subject:                           | List exams                                                                        |                                        | Ţ                            |          |        |
| 5   | ○ Favourite functions 🕖 🔀                        | Actions: Add to involution         |                                                                                   |                                        |                              |          |        |
| 2   |                                                  | Exams                              |                                                                                   |                                        |                              | <u> </u> |        |
|     |                                                  |                                    |                                                                                   |                                        | 1 Page siz                   | ze 20    | *<br>* |
|     |                                                  | ∃ Subject Subject Course Type      | Exam<br>start<br> ▲  Member/Limit<br>(Course limit) Reg./Limit<br>(Exam<br>limit) | Preliminary l<br>ers exam<br>condition | Final<br>exam l<br>condition | Descrip  | tic    |
|     | August 2014                                      | No result                          |                                                                                   |                                        |                              |          |        |
| 4   | Su Mo Tu We Th Fr Sa                             | Number of results:1-0/0 (421 ms)   |                                                                                   |                                        |                              | _        | v      |

#### This is an example when you want to see the dates for only one course.

| <b>(</b> | https://hallgato.neptun. <b>elte.hu</b> /mai        | in.aspx?ismenuclick=true&ctrl=0401 🛛 🕈 C 🗐 🕈 evernote 🔍 🏠 🗎 🐥 🏫                                                                                                    |           |
|----------|-----------------------------------------------------|----------------------------------------------------------------------------------------------------|-----------|
|          |                                                     |                                                                                                    |           |
| I        | Personal data Studies Subj                          | ojects Exams Finances Information Administration                                                                                                    |           |
|          | ⊙ Messages 🛛 🔀 🔀                                    | > Exam registration                                                                                                    |           |
| -        | Inbox                                               | <b>Exam filters</b> Terms: 2013/14/2, Subject: Every subject                                                                                                    | $\square$ |
| F        | <ul> <li>Sent messages</li> <li>Settings</li> </ul> |                                                                                                    |           |
| 7        | * Directory                                         | Subject:      Communicational Skills Training (PSYM09-108)                                                                                                    | ノ         |
| 7        |                                                     | Actions: Add to favourites                                                                                                    |           |
| 3        | ○ Favourite functions                               | Exams                                                                                                    | F         |
|          |                                                     | 1 Page size                                                                                                    | 20 🖕      |
|          |                                                     | Image: Subject code       Subject code       Subject rype       Exam start (Course limit)       Member/Limit (Course limit)       Reg./Limit (Exam limit)       Preliminary Final (Exam limit)       Preliminary Final (Exam limit) | criptic   |
|          |                                                     | No result                                                                                                    |           |
| 4        | Su Mo Tu We Th Fr Sa                                | Number of results:1-0/0 (421 ms)                                                                                                    | v         |

# By checking the "Taken exams", you can see a list of your exam dates.

| (+) ( | https://hallgato.neptun. <b>elte.hu</b> /m | n.aspx?ismenuclick=true&ctrl=0402 ▼ C S! ▼ evernote                                                                                    | 오 ☆ 自 🕹 🎓                  | ≡      |
|-------|--------------------------------------------|----------------------------------------------------------------------------------------------------|----------------------------|--------|
|       |                                            |                                                                                                    |                            |        |
|       | Personal data Studies Su                   | jects Exams Finances Information Administration                                                                                        |                            |        |
|       |                                            | Evan registration                                                                                                    |                            |        |
|       | 🔾 Messages 🤂 🔀                             | Taken exams                                                                                                    |                            |        |
|       | ♦ Inbox                                    | Terms: 2014/15/1                                                                                                    |                            | $\cap$ |
| 1     | Sent messages                              |                                                                                                    |                            |        |
|       | Settings                                   | ☆ Terms:                                                                                                    |                            |        |
| Sec.  | Directory                                  | List                                                                                                    |                            |        |
| 5     |                                            | Actions: Add to favourites                                                                                                    |                            |        |
| 5     | ⊙ Favourite functions 🔂 🔀                  | Exams (Term: 2014/15/1)                                                                                                    | 🖺 🚖 🤔                      |        |
|       |                                            |                                                                                                    | 1 Page size 20 ▲           | 0      |
|       |                                            | SubjectSubject<br>codeCourseExam<br>typeExam<br>retake<br>typeExam<br>startExam<br>Rooms Lecturers<br>limit)Limit<br>(Course<br>limit) | Appeared Exam<br>id Result |        |
|       | 🔾 Calendar 🛛 🐼 🔀                           | No result                                                                                                    |                            |        |
|       | August 2014                                | Number of results:1-0/0 (125 ms)                                                                                                    |                            |        |
|       | Su Mo Tu We Th Fr Sa                       |                                                                                                    |                            |        |
|       | 27 28 29 30 31 <b>1 2</b>                  |                                                                                                    |                            | T.     |

## Check your progress

In order to check the progress of your studies (courses which you have completed, credits and grades), the best place is the "Gradebook".

| + A https://hal                            | gato.neptun. <b>elte.hu</b> /main.aspx?ismenuclick= | true&ctrl=04 | 02                                                                                                    | ▼ C <sup>4</sup>       | rnote           | < ☆                        | ê 👎      | 俞       | ≡   |
|--------------------------------------------|-----------------------------------------------------|--------------|----------------------------------------------------------------------------------------------------|------------------------|-----------------|----------------------------|----------|---------|-----|
| Educa                                      | on Admin. Neptun Meet Street                        |              | La de la de la de | ie-                    |                 |                            |          |         |     |
| Personal da                                | a Studies Subjects Exams                            | Finances     | Information                                                                                                    | Administrati           | on              |                            |          |         | -1  |
| O Messag                                   | Training data<br>es Term data                       | 5            |                                                                                                    |                        |                 |                            |          |         | =U  |
| <ul> <li>Inbox</li> <li>Sent me</li> </ul> | Class schedule<br>Grade average                     | Filters      |                                                                                                    | Terms: All             | terms           |                            |          |         |     |
| Settings                                   | Gradebook La<br>Curriculum<br>Milestones            |              |                                                                                                    | erms                   | ▲<br>▼          |                            |          |         |     |
| 7                                          | Field practice<br>Student degree theses             | ourites      |                                                                                                    |                        |                 |                            |          |         |     |
| S • Favouri                                | e fu Publications<br>E-learning materials           | terms)       |                                                                                                    |                        |                 |                            |          | xs      | 100 |
| _                                          | Consultations<br>Advancement                        |              |                                                                                                    |                        |                 |                            |          | 1 2     | Paç |
|                                            | Official notes                                      | ubject code  | Course Exam<br>type                                                                                                    | Exam<br>retake<br>type | Rooms Lecturers | Limit<br>(Course<br>limit) | Appeared | Exam io | 1   |
| < <u>~ ^-11</u>                            | - 🧖 🗖                                               |              |                                                                                                    |                        | Kökönyei        |                            |          | Voioubo | ¥   |

# You can check for one semester only or for all of the semesters when you were "active".

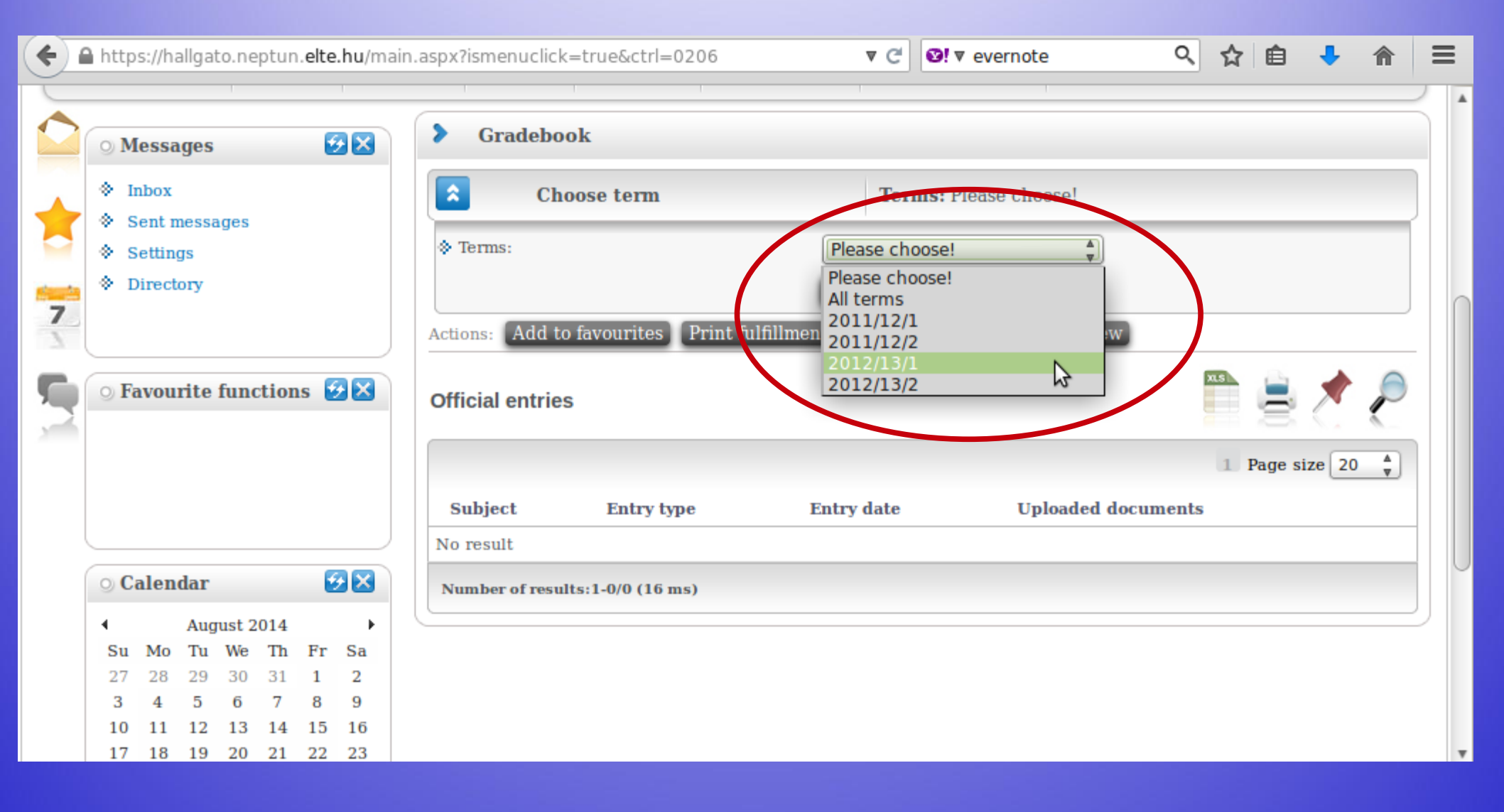

#### You will see a list like this one.

| <b>(</b> | https://hallgato.neptun. <b>elte.hu</b> /main.a                                                                                                    | aspx?ismenuclick | =true&ctrl=0206                                           |        |        | ▼ C                     | Severnote                                                                    | Q                                               | ☆                         | Ê              | • 🏠          | 3    | ≡ |
|----------|----------------------------------------------------------------------------------------------------|------------------|-----------------------------------------------------------|--------|--------|-------------------------|------------------------------------------------------------------------------|-------------------------------------------------|---------------------------|----------------|--------------|------|---|
| 7        | Settings     Directory                                                                                                    | Actions: Add to  | favourites Print fu                                       | 1fill1 | nent p | uiz/is/<br>ist<br>age G | radebook print preview                                                       | v                                               |                           |                |              |      |   |
| 5        | ○ Favourite functions 🛃 🔀                                                                                                    | Term gradebo     | ok rows - 2012/13/1                                       |        |        |                         |                                                                              |                                                 | <b>X.5</b>                | 8              | * 🤊          |      |   |
|          |                                                                                                    | Subject code     | Subject name,<br>Lecturer                                 | Cr.    | Req.   | Class<br>(T/P/L)        | Signature Grades                                                             | Notes                                           |                           | Waitin<br>list | ıg Fulfille  | ed   |   |
|          | 🔉 Calendar                                                                                                    | PSZM-102         | Developmental<br>Psychology 2.,<br>Kalmár Magdolna        | 2      | exam   | 2/0/0                   | $\frown$                                                                     | ETR kurzf<br>:13047380<br>Kurzus kó<br>:PSZM-10 | elv_id<br>)<br>d<br>2     |                |              |      | U |
|          | ▲       August 2014       ▶         Su       Mo       Tu       We       Th       Fr       Sa         27       28       29       30       31       1       2         3       4       5       6       7       8       9         10       11       12       13       14       15       16         17       18       19       20       21       22       23 | PSZM-105         | Social-psychology,<br>Kiss Paszkál,Kollár<br>Katalin Dr.  | 4      | exam   | 3/0/0                   | Fail<br>Kiss<br>Paszkál<br>1/18/2013<br>Good<br>Kiss<br>Paszkál<br>1/31/2013 | ETR kurzf<br>:13000058<br>Furzus kó<br>PSZM-10  | elv_id<br>3<br>d<br>5     |                | $\checkmark$ | )    |   |
|          | 24       25       26       27       28       29       30         31       1       2       3       4       5       6                                                                                                    | PSZM-KF-110      | Control of Behaviour<br>and Action,<br>Nádasdy Zoltán Dr. | 3      | exam   | 2/0/0                   | Exceller<br>Nadasdy<br>Zoltán Dr.<br>1/8/2013                                | ETR kurzf<br>:13000062<br>Kurzus kó<br>:PSZM-KF | elv_id<br>2<br>d<br>7-110 |                | <b>~</b>     | - 13 | ÷ |
|          | Subscription lists                                                                                                    | PSZM-KF-111      | Higher Order<br>Cognitive Processes,<br>Ragó Anett        | 3      | exam   | 2/0/0                   | Excellent<br>Ragó Anett<br>1/15/2013                                         | ETR kurzf<br>:13000063<br>Kurzus kó             | elv_id<br>3<br>d          |                | <b>~</b>     |      | * |

## **Payments in Neptun**

#### All HUF payments are via bank transfer and through the Neptun only. Any unpaid fee whose deadline has passed will block the Neptun and you will not be able to register for anything.

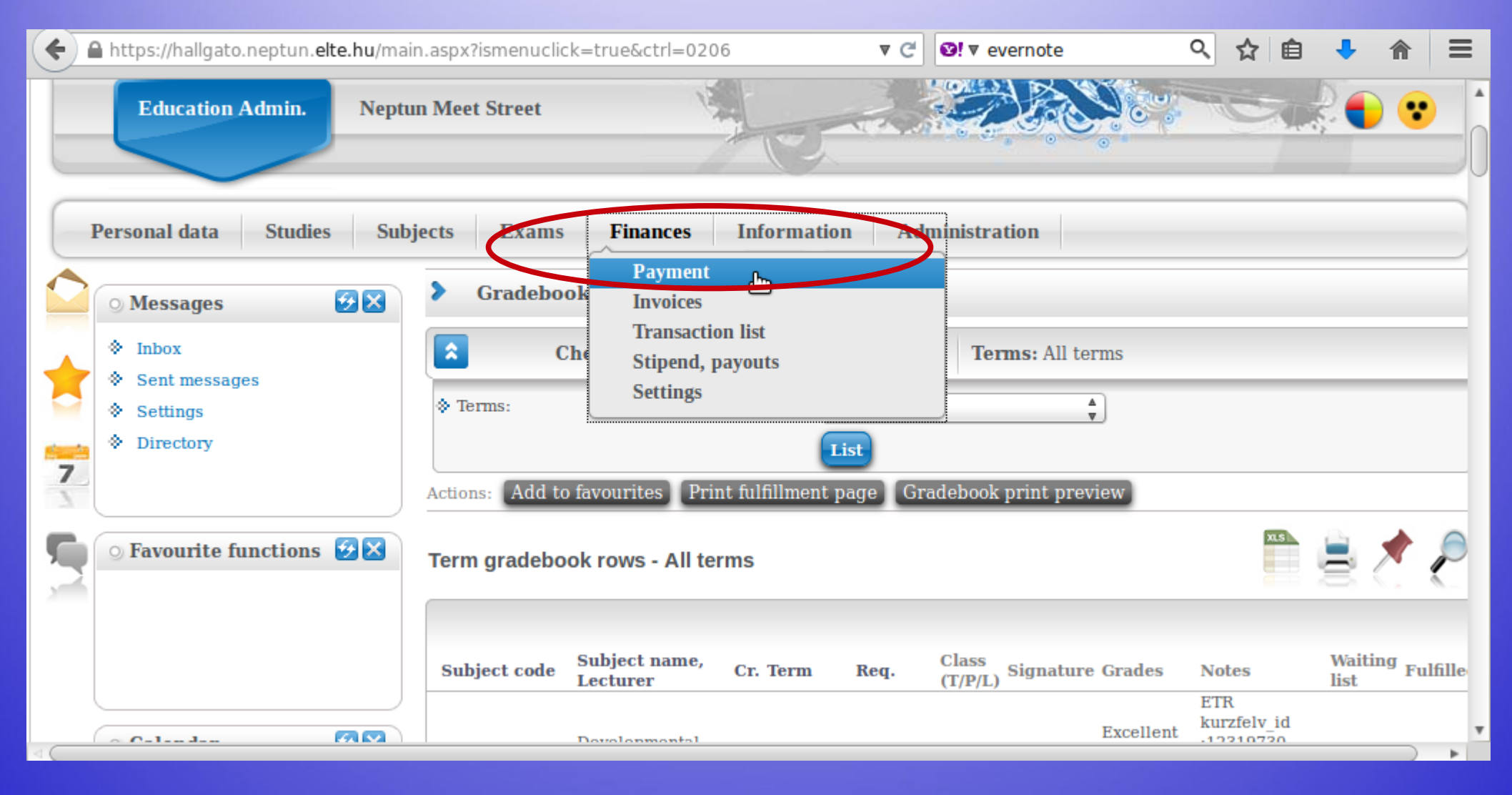

#### You will see a list of what fees you have, whether they are active still, their deadlines etc. You will also see the amount you have in the joint account.

| ( 🔶 í | http                                        | s://h                    | allgat          | to.ne           | ptun.           | elte.   | .hu/ma  | ain.asp | x?is                                  | menu                  | ıclick=                    | =true                              | &ctrl=                        | =050         | 1                       |                 |                                 | ₹                                          | C           | Ø!▼ ev           | ernot  | te               |       | Q                  | z         | <u>አ</u>   6 | â 🚽     | <b>}</b>   |      | =            |
|-------|---------------------------------------------|--------------------------|-----------------|-----------------|-----------------|---------|---------|---------|---------------------------------------|-----------------------|----------------------------|------------------------------------|-------------------------------|--------------|-------------------------|-----------------|---------------------------------|--------------------------------------------|-------------|------------------|--------|------------------|-------|--------------------|-----------|--------------|---------|------------|------|--------------|
|       | 0 M                                         | lessa                    | iges            |                 |                 | 2       | ×       | >       | Р                                     | aymo                  | ent                        |                                    |                               |              |                         |                 |                                 |                                            |             |                  |        |                  |       |                    |           |              |         |            |      |              |
| *     | <ul> <li>b</li> <li>c</li> <li>s</li> </ul> | nbox<br>Sent r<br>Settin | nessa<br>gs     | iges            |                 |         |         | *       | Tern                                  | 15:                   | Fil                        | lters                              |                               |              | _                       | Т               | ern<br>All                      | term                                       | l tern      | ns, <b>Sta</b> t | tus: . | All              |       |                    |           |              | _       | _          |      |              |
| 7     | ♦ I                                         | avou                     | rite            | func            | tion            | s 🔮     |         | Acti    | Stati<br>ions:<br>Cho<br>tent<br>Payn | Add<br>ose it<br>ion! | d to fa<br>tems t<br>Colle | avour<br>to pay<br>ective<br>Pay b | ites<br>7 in<br>2 acco<br>ack | (Tra<br>ount | mscril<br>t <b>paym</b> | e iten<br>ent i | All<br>Akt<br>Telj<br>Fel<br>De | tív<br>jesítet<br>dolgo:<br>leted<br>ot po | t<br>zás al | latt             | you,   | because          | e yo  | ou ha              | ve n      | iot ti       | ransfe  | erred a    | nour | -<br>-<br>1t |
|       | ⊙ C<br>∢                                    | alen                     | dar<br>Aug      | ust 20          | 014             | 2       | •       | Tra     | anso                                  | ribe                  | d iter                     | ms[A                               | ll terr                       | ms,          | All]                    |                 |                                 |                                            |             |                  |        |                  |       |                    |           |              |         |            |      |              |
|       | <b>Su</b><br>27                             | <b>Mo</b><br>28          | <b>Tu</b><br>29 | <b>We</b><br>30 | <b>Th</b><br>31 | Fr<br>1 | Sa<br>2 | Act     | tions                                 | : Pa                  | y in                       | De                                 | lete                          |              |                         |                 |                                 |                                            |             |                  |        |                  |       |                    |           |              |         |            |      |              |
|       | 3<br>10                                     | 4                        | 5<br>12         | 6<br>13         | 7<br>14         | 8<br>15 | 9<br>16 | F       | Nan                                   | ıe                    |                            |                                    |                               | Т            | erm                     | Тур             | be S                            | ubjec<br>ode                               | t Am        | ount             |        | Impositi<br>date | ion s | Servic<br>fulfillr | e<br>nent | Dea          | adline  | Status     | Inv  | /O<br>m      |
|       | 17                                          | 18                       | 19              | 20              | 21              | 22      | 23      |         | Kon                                   | vertál                | lt                         |                                    |                               | 2            | 010/11/                 | 1               |                                 |                                            |             |                  |        | 9/28/201         | 0 9   | 9/8/20             | 10        | 10/1         | 15/2010 | ) Fulfille | ed   |              |
|       | 74                                          | 25                       | 26              | 27              | 28              | 29      | 30      |         | w                                     |                       |                            |                                    |                               |              | 000/10/                 | 2               |                                 |                                            | 200         | 000 111          | 117    | 2/2/2010         |       |                    | 10        | 9/45         | E/2010  | 171611.    |      | •            |

#### You can see a list of fees as well as their details.

| (          | A h      | ttps:/   | /hallgato.neptun. <b>elte.hu</b> /main.asp                                                                                                  | x?ismenuclick=true&ctrl= | =0501           | ₹ G                | <b>⊘!</b> ▼ eve        | rnote       | Q         | ☆               | Ê           | + 1          |     | =   |
|------------|----------|----------|----------------------------------------------------------------------------------------------------|--------------------------|-----------------|--------------------|------------------------|-------------|-----------|-----------------|-------------|--------------|-----|-----|
| ction      | s 🔮      |          | Actions: Add to involuties           1.) Choose items to pay in           Attention! Collective accou           Payments           Pay back | int payment is not pos   | ssible for you, | because y          | ou have n              | ot transfer | red amou  | int to t        | he acc      | count y      | et! |     |
| 2014       | E        |          | Transcribed items[All term                                                                                                    | s, All]                  |                 |                    | \$                     |             |           | ns              | 9           | 1            | P   |     |
| 31         | Fr<br>1  | Sa<br>2  | Actions: Pay in Delete                                                                                                    |                          |                 |                    |                        |             |           |                 |             |              |     |     |
| 7          | 8        | 9        | 🖻 Name                                                                                                    | Term Type Subject        | Amount          | Imposition<br>date | Service<br>fulfillment | Deadline    | Status In | uvoice<br>umber | SL1 State S | SL2<br>State | ]   | >   |
| 14<br>21   | 15<br>22 | 16<br>23 | Konvertält                                                                                                    | 2010/11/1                |                 | 9/28/2010          | 9/8/2010               | 10/15/2010  | Fulfilled |                 |             |              |     | 1   |
| 28         | 29       | 30       | Konvertált                                                                                                    | 2009/10/2                |                 | 3/3/2010           | 2/1/2010               | 3/15/2010   | Fulfilled |                 |             |              |     |     |
| 4          | 5        | 6        | Csekkrögzítő:<br>310000000000000004717200                                                                                                   | 2008/09/1                | 360 HUF         | 9/4/2008           | 9/4/2008               | 9/18/2008   | Fulfilled |                 |             |              |     |     |
| E Exa      | ms       |          | Konvertált                                                                                                    | 2008/09/2                |                 | 2/24/2009          | 2/2/2009               | 3/15/2009   | Fulfilled |                 |             |              |     | 1 U |
| ≌Tas<br>to | ks       |          | Konvertált                                                                                                    | 2008/09/1                | ,               | 9/11/2008          | 9/1/2008               | 10/15/2008  | Fulfilled |                 |             |              |     |     |
| 15         |          |          | Konvertált                                                                                                    | 2009/10/1                |                 | 10/6/2009          | 9/2/2009               | 10/15/2009  | Fulfilled |                 |             |              |     | 1   |
|            | _        |          | Konvertált                                                                                                    | 2010/11/2                |                 | 3/1/2011           | 2/7/2011               | 3/15/2011   | Fulfilled |                 |             |              | ] + | 1   |
| ook ex     | port     |          | PhD<br>költségtérítés/önköltség                                                                                                    | 2013/14/1                |                 | 9/10/2013          | 9/10/2013              | 10/31/2013  | Deleted   |                 |             |              |     | •   |
## Payment steps

Valid fees & charges of the Faculty from 1 August 2020

- Payments via Neptun system:
- by bank card
  - OR

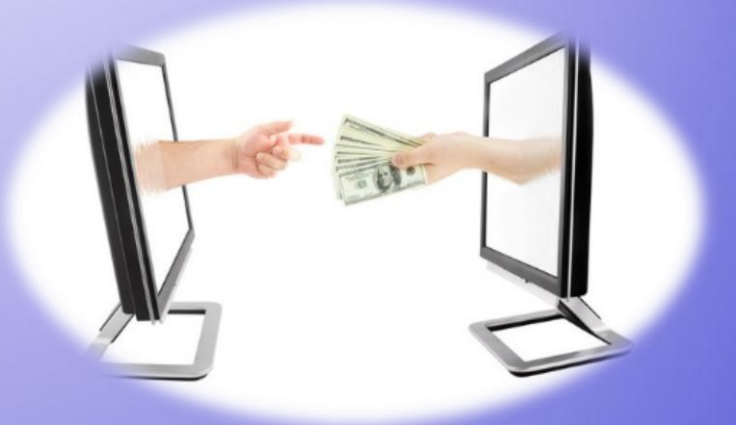

- with money transfer (takes more days)
- Guide here:
- https://qter.elte.hu/Statikus.aspx/GyIK-Penzugy

## Payment steps if you transfer

- 1. Transfer money to ELTE's bank account.
- 2. 1-3 days until it is converted to the Neptun account.
- 3. The money appears in your Neptun.
- Choose the item(s) in Neptun, and click on the "Pay in" button.

## Details:

https://qter.elte.hu/Statikus.aspx/GyIK-Penzugy

## Automatic payment

If you want to be sure to have no debts, you can transfer money to your Neptun account in advance.

Neptun has an automatic system to fulfil payments weekly.

So if you have money on your Neptun account, when a payment obligation appears, Neptun completes it automatically.

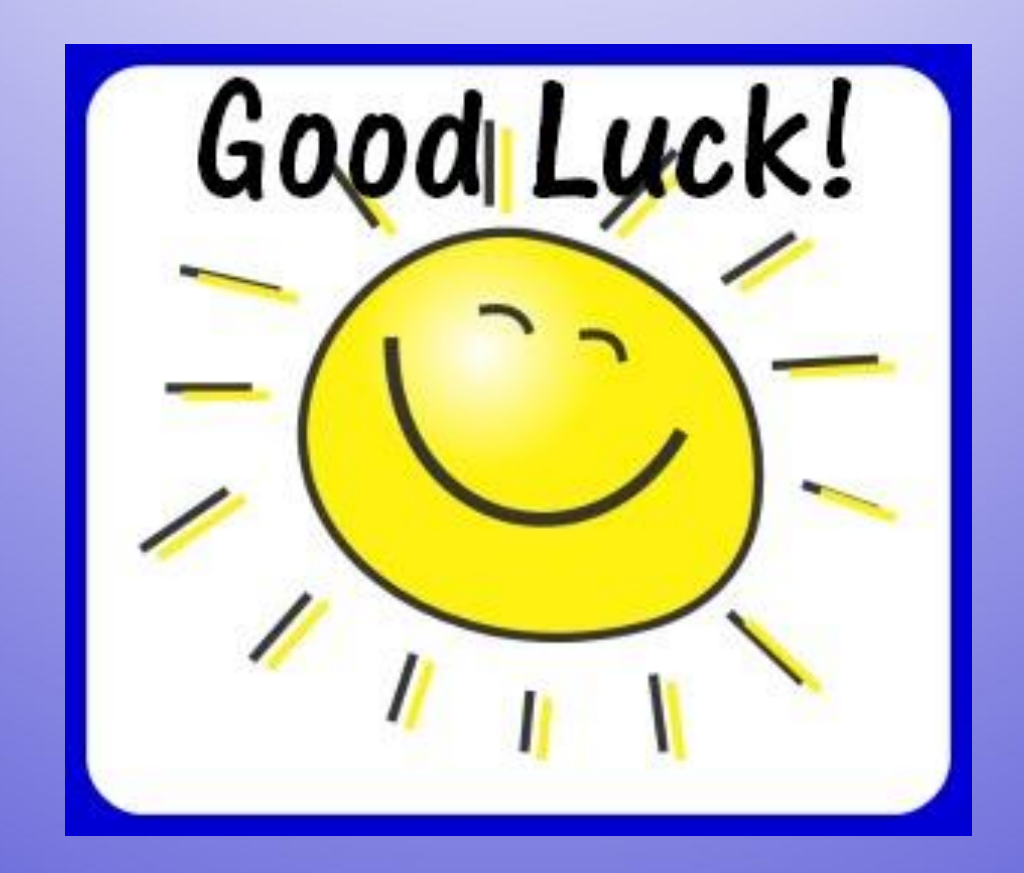